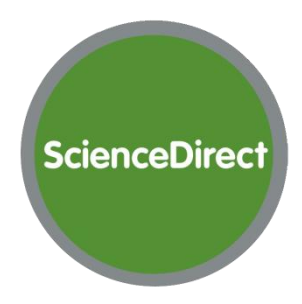

## TURINYS

| 0 Apie 02                       |  |
|---------------------------------|--|
| 1 Registracija02                |  |
| 2 Paieška 03                    |  |
| 3 Paieškos rezultatų peržiūra06 |  |
| 4 Dokumentų peržiūra08          |  |
| 5 Publikacijų naršymas 11       |  |
| 6 Įspėjimų naudojimas14         |  |
| 7 Asmeniniai nustatymai 19      |  |

## 0 APIE

ScienceDirect yra duomenų bazė, turinti daugiau nei 2500 pavadinimų žurnalų ir 30000 pavadinimų knygų. Be visateksčių dokumentų, ši duomenų bazė taip pat talpina straipsnius su interaktyviais elementais, tokiais kaip garso ir vaizdo medžiaga, lentelės, paveiksliukai. ScienceDirect siūlo patogias priemones, kurios leidžia vartotojams neatsilikti nuo naujausiu tyrimų ir kitos einamosios medžiagos.

Užsiregistravus ScienceDirect galima:

- Naudoti paieškos įspėjimus, teminius įspėjimus, žurnalų bei knygų serijų įspėjimus;
- Pirkti straipsnius;
- Sukurti jūsų mėgstamiausių žurnalų ir knygų sąrašą;
- Keisti nustatymus ir pritaikyti asmeninius ScienceDirect pakeitimus.

## **1 REGISTRACIJA**

Jei norite naudotis tam tikromis ScienceDirect paslaugomis (įspėjimai, sąrašai ir t.t.), jums reikės užsiregistruoti.

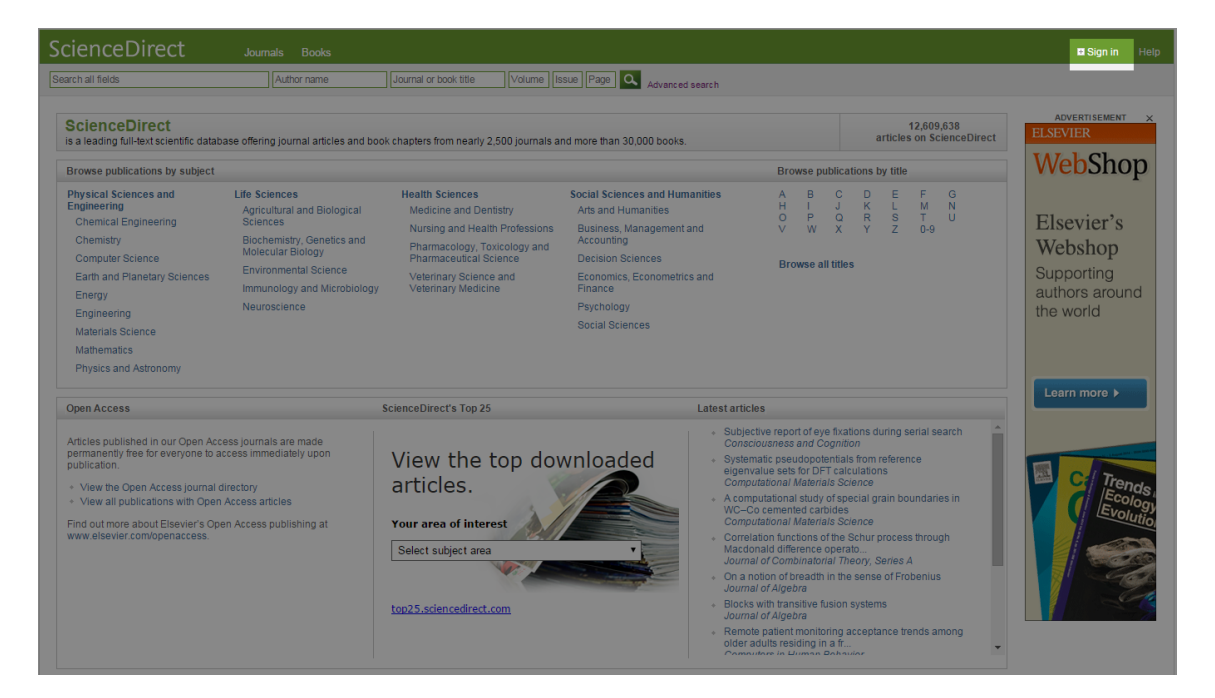

Norint susikurti asmeninę paskyrą, spauskite Sign in ir atsivėrusiame meniu pasirinkite Not registered? nuorodą.

| Sign in u | sing your ScienceDirect credentials | OpenAthens login                                     |
|-----------|-------------------------------------|------------------------------------------------------|
| Usernar   | ne:                                 | Login via your institution                           |
| Passwo    | rd:                                 |                                                      |
|           | Remember me                         | Lithuanian University of Health Sciences,<br>Library |
| 1         | Sign in   Not Registered?           | Change organization                                  |
| lu<br>N   | Forgotten username or password?     |                                                      |
| g         |                                     | Webshop                                              |
| Sciences  | Browse all titles                   | Supporting                                           |

Naujai atsivėrusiame lange, tuščiuose laukeliuose įrašykite savo vardą, pavardę, el. pašto adresą. Taip pat įveskite slaptažodį ir patvirtinimui pakartokite. Pažymėkite, kad sutinkate su ScienceDirect naudojimosi sąlygomis ir spauskite **Register**.

| ScienceDirect                                                   | Journals                                                   | Books                                        |                                                  |                  |
|-----------------------------------------------------------------|------------------------------------------------------------|----------------------------------------------|--------------------------------------------------|------------------|
| Register                                                        |                                                            |                                              |                                                  |                  |
| registor                                                        |                                                            |                                              |                                                  |                  |
| Registration is quick and free<br>stay up-to-date with Search / | e. It allows you to person:<br>Alerts or keep track of you | alize these Elsevier<br>ur research with Sav | products if you have access. For<br>ed Searches. | example, you can |
| (* = required field)                                            |                                                            |                                              |                                                  |                  |
| Create a unique sign in to u                                    | se in Elsevier products                                    |                                              |                                                  |                  |
| Your details                                                    |                                                            |                                              | Pr                                               | ivacy policy     |
| First name:                                                     | Vardenis                                                   |                                              | *                                                |                  |
| Family name:                                                    | Pavardenis                                                 |                                              | *                                                |                  |
| E-mail and password<br>Enter a password betweer                 | n 5 and 20 characters. Your                                | e-mail address will be                       | your username.                                   |                  |
| E-mail address:                                                 | pavardenis@pav.com                                         |                                              | *                                                |                  |
| Password:                                                       | •••                                                        |                                              | *                                                |                  |
| Confirm password:                                               | •••                                                        |                                              | *                                                |                  |
|                                                                 | ngs                                                        |                                              |                                                  |                  |
| 🔲 🗄 I wish to receive info                                      | rmation from Elsevier B.V. a                               | and its affiliates concer                    | ning their products and services.                |                  |
|                                                                 | derstood the Registered                                    | User Agreement.                              |                                                  |                  |
| Register                                                        |                                                            |                                              |                                                  |                  |

Jūsų vartotojo vardas bus registracijoje nurodytas el. pašto adresas – juo gausite registracijos patvirtinimą. Spauskite **Sign In** ir taip prisijungsite prie savo asmeninės paskyros, kurioje galėsite keisti įvairius nustatymus.

## 2 PAIEŠKA

ScienceDirect turi kelis paieškos įrankius. Greitai paieškai įrašykite raktažodžius viršuje esančiame paieškos laukelyje.

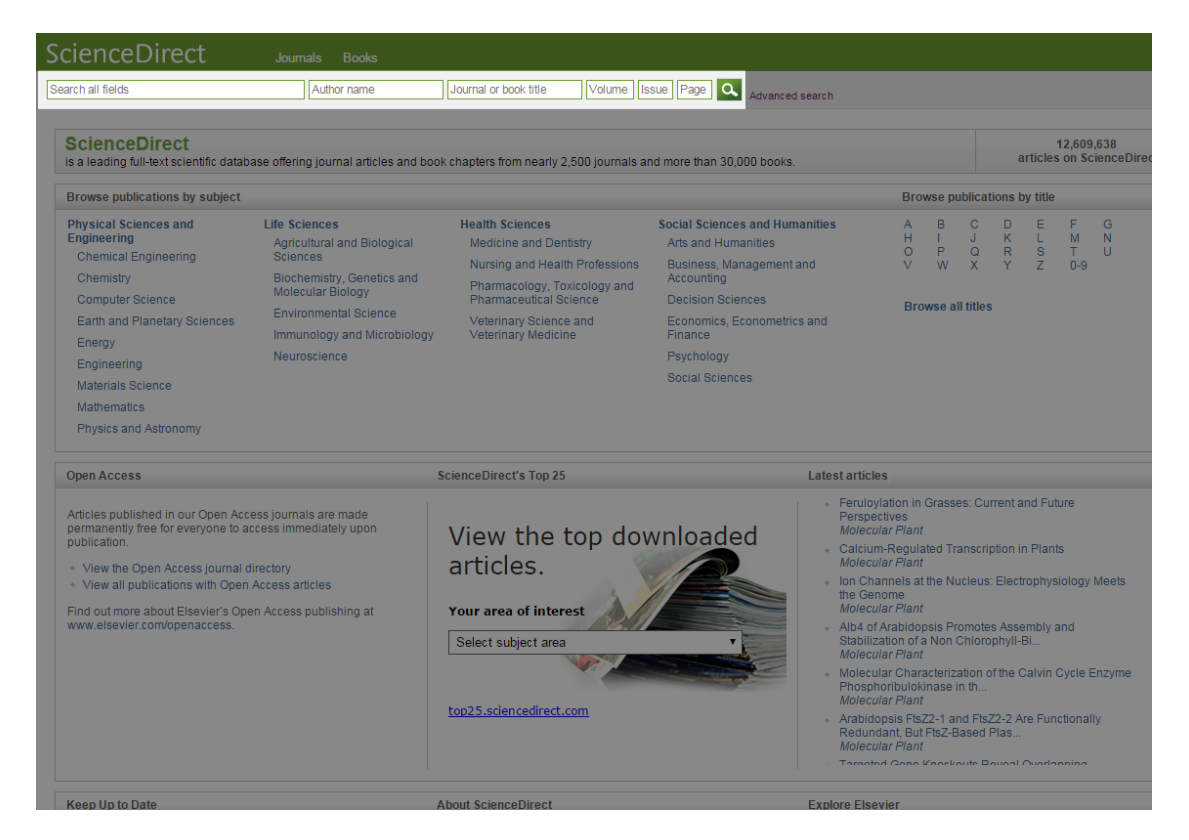

## Jei norite atlikti išsamią paiešką, spauskite Advanced search nuorodą.

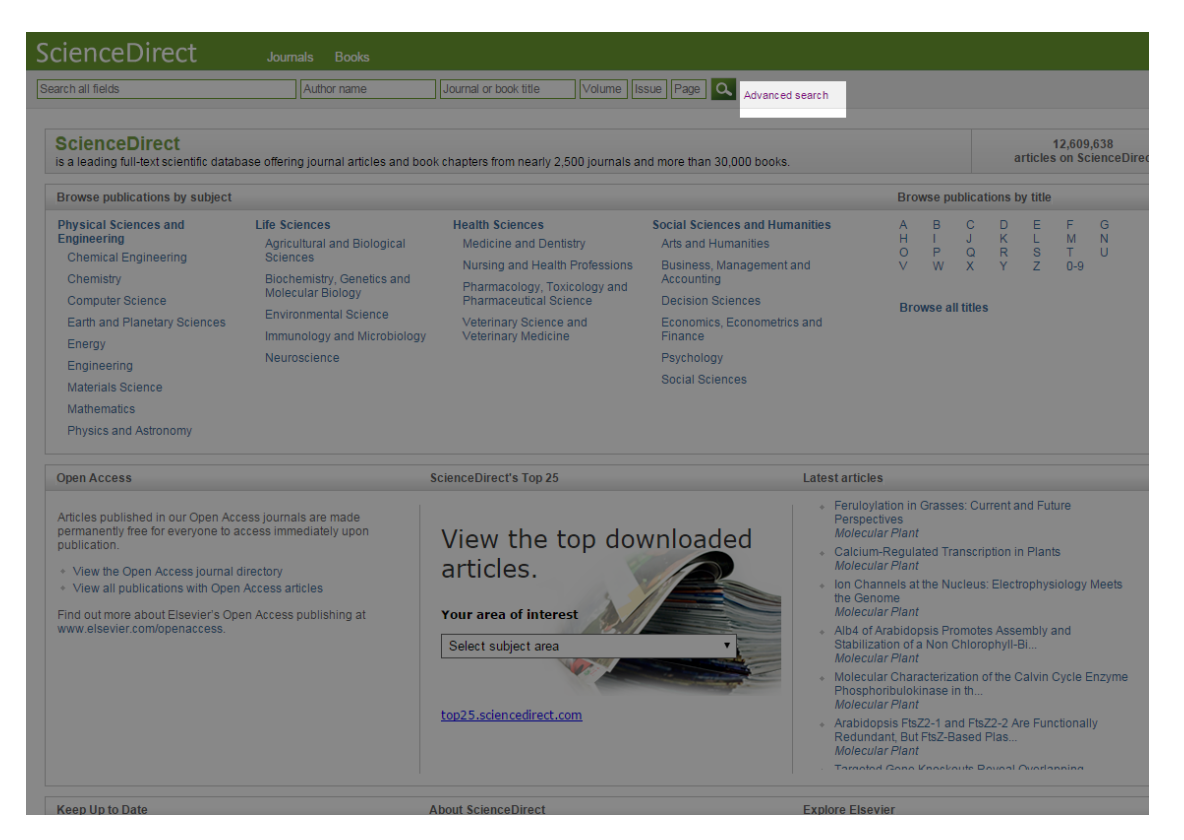

Kiekvienas šaltinio tipas turi savo paiešką, skirtą to tipo publikacijai: žurnalai, knygos, informaciniai leidiniai (**Journals**, **Books, Reference Works**). **Images** – vaizdų paieška, skirta nuotraukoms, figūroms, lentelėms, vaizdo įrašams.

| ScienceDirect Journals Books                                                                                                    |                                                                                                    |  |
|----------------------------------------------------------------------------------------------------|----------------------------------------------------------------------------------------------------|--|
| Search all fields Author name Journal or book title Volume                                                                                                    | Issue Page Advanced search                                                                                                    |  |
| All       Journals       Books       Reference Works       Images       Advanced search   Expert search         ?       Search tips         Search for       In       All Fields          AND       In       All Fields          Point       In       All Fields          Øurnals       All           Øurnals       All           Øurnals       All           Øurnals       Open Access articles           Agricultural and Biological Sciences       Arts and Humanities           Biochemistry, Genetics and Molecular Biology | Search for articles from our full-text collection using this search form. Click the Help button for step-by-step instructions on<br>conducting a search using this form. Consult the Search Tips for information about the use of connectors, violdards, and other<br>search options which can improve the precision of your search. |  |
| All Years      2004      to: Present      Search                                                                                                    |                                                                                                    |  |
| About ScienceDirect         Contact and support         Information for advertisers         Terms and conditions           Copyright © 2014 Elsevier B.V. except certain content provided by third parties. ScienceDirect® is a registered tradem. Cookies are used by this site. To decline or learn more, visit our Cookies page         Switch to Mobile Site                                                                                                    | Privacy policy ELSEVIE ark of Elsevier B.V.                                                                                                    |  |

Paieškos pavyzdys pasirinkus **All** (visi šaltiniai). Norint atlikti laisvą paiešką, frazę rašykite be jokių skyrybos ženklų arba kabutėse. Norint atlikti konkrečią paiešką, frazę (jei reikia, su papildomais skyrybos ženklais, tokiais kaip kablelis

ar taškas) rašykite riestiniuose skliaustuose, pvz.: {food intolerance}. Papildomus terminus rašykite antrame paieškos laukelyje, pasirinkę sujungiamąjį žodelį AND.

Pasirinkite dokumento laukus (*All Fields*), kuriuose paieškos terminai turėtų atsispindėti. Jeigu norite plačių rezultatų, pasirinkite **All Fields**. Pasirinkite šaltinio tipą (*journals, books ir t.t.*). Galima susiaurinti paiešką, pasirinkus šaltinius jūsų mėgiamų (*My Favorites*) sąraše, prenumeruojamuose šaltiniuose (*Subscribed publications*) ir atviros prieigos (*Open Access*) straipsniuose. Galima pasirinkti vieną ar daugiau temų, pagal kurias bus vykdoma paieška (šiuo atveju pasirinkta *Medicine and Dentistry*). Pasirinkite **All Years** arba konkretų laikotarpį, kada jūsų ieškoma publikacija buvo išleista. Spauskite **Search** ir naujame lange matysite rezultatus.

| All | Journals                                | Books        | Reference Works                                       | Images                  |    | Advanced search   Expert search                                                                                                    |
|-----|-----------------------------------------|--------------|-------------------------------------------------------|-------------------------|----|----------------------------------------------------------------------------------------------------|
| 5   | earch for                               |              |                                                       |                         |    | ? Search tips                                                                                                    |
|     | nornhine treat                          | ment"        |                                                       |                         | in |                                                                                                    |
|     | norphine treat                          |              |                                                       |                         |    | Airrieus                                                                                                    |
| 1   | AND V                                   | ]            |                                                       |                         |    |                                                                                                    |
| p   | ain                                     |              |                                                       |                         | in | All Fields                                                                                                    |
| R   | efine your sea<br>Ø Journals<br>Ø Books | arch         | All     My Favorites     Subscribed p     Open Access | ublications<br>articles |    | All Fields<br>Abstract, Title, Keywords<br>Authors<br>Specific Author<br>Source Title<br>Title<br>Keywords<br>Abstract<br>References<br>ISSN |
| N   | Addicine and                            | Dentistry    |                                                       |                         | *  | Affiliation                                                                                                    |
| N   | leuroscience<br>lursing and H           | lealth Profe | essions                                               | al Scionco              | Ţ  | Full Text                                                                                                    |
| ۲   | All Years                               | 0 2004       | ▼ to: Present ▼                                       |                         |    |                                                                                                    |
|     | Search                                  |              |                                                       |                         |    |                                                                                                    |

*Papildomos paieškos funkcijos*. Ankstesnių paieškų istorija pateikiama dešinėje pusėje esančioje **Search history** lentelėje.

| ScienceDirect Journals Books                                                                                                    | 🛱 Vardenis Pavardenis Help                                                                                                    |
|----------------------------------------------------------------------------------------------------|----------------------------------------------------------------------------------------------------|
| Search all fields Author name Journal or book title Volume Iss                                                                                                    | sue Page Advanced search                                                                                                    |
| All Journals Books Reference Works Images Advanced search   Expert search<br>Search tips<br>Search tor<br>In All Fields •<br>Refine your search<br>Journals All<br>Books My Favorites<br>Subscribed publications<br>Open Access articles                                                                                                    | Search history Turn off       Save history as   Recall history   Clear all   Print         Select:       Combine with OR   ? Combining tips         Search       Results       Actions         [food intolerance)       32,607 articles       If Edit   X Delete         [All Sources(-All Sciences -)]       32,605 articles       If Edit   X Delete         [pub-date > 2003 and ([small cell]) and cancer       26,605 articles       If Edit   X Delete         [pub-date > 2003 and ("lung cancer") and pain       18,737 articles       If Edit   X Delete         [pub-date > 2003 and ("lung cancer") and pain       18,737 articles       If Edit   X Delete         [pub-date > 2003 and (hiv treatment) and pain       27,256 articles       If Edit   X Delete         [All Sources(-All Sciences -)]       27,256 articles       If Edit   X Delete |
| All Sciences - Agricultural and Biological Sciences     Arts and Humanities     Biochemistry, Genetics and Molecular Biology     All Years 2004 to: Present      Search     About ScienceDirect Contact and support Information for advertisers Terms and conditions      Copyright © 2014 Elsevier B.V. except certain content provided by third parties. ScienceDirect® is a registered trademark of Cookies are used by this site. To decline or learn more, visit our Cookies page     Switch to Mobile Site | pub-date > 2003 and (( <b>abdominal surgery</b> )) and 10,784 articles <b>C</b> Edit <b>C</b> Delete     [All Sources(- All Sciences -)]      Search for articles from our full-text collection using this search form. Click the <b>Help</b> button for step-by-step instructions on     conducting a search using this form. Consult the Search Tops for information about the use of connectors, wildcards, and other     search options which can improve the precision of your search.  Privacy policy  If Bisevier B.V.                                                                                                    |

Paieškos istorijos lentelėje galite keisti/ištrinti paieškos parametrus. Taip pat galite sujungti (*Combine*) pasirinktas paieškos užklausas taip išplėsdami arba susiaurindami paieškos užklausas. Paieškos istorijos funkcijos: galima išsaugoti paieškos istorijos įrašus, atkurti prieš tai išsaugotus paieškos istorijos įrašus, panaikinti juos arba spausdinti. Norėdami išjungti paieškos istoriją, spauskite **Turn off**.

## 3 PAIEŠKOS REZULTATŲ PERŽIŪRA

Paieškos rezultatų skaičius pateikiamas viršuje. Nustatyti automatinį paieškos paleidimą pasirinktu dažnumu su paieškos rezultatų pranešimais į jūsų el. paštą, spausti **Save search alert** nuorodą. Jei norite gauti naujus dokumentus į savo **RSS** srautą, kurie atitinka jūsų paieškos kriterijus, galite prenumeruoti ScienceDirect RSS srautą.

| ScienceDirect                                                                                                    | Journals Books a Vardenis Pavarden                                                                                                    | is Help |
|----------------------------------------------------------------------------------------------------|----------------------------------------------------------------------------------------------------|---------|
| Search all fields                                                                                                    | Author name Journal or book title Volume Issue Page 🔍 Advanced search                                                                                                    |         |
|                                                                                                    | Search results: 784 results found for pub-date > 2003 and ("skin irritation")[All Sources(Blochemistry, Genetics and Molecular Biology)].                                                                                                    | RSS     |
| Refine filters                                                                                                    | Image: State State | es 🔻    |
| Year                                                                                                    | Barterial cellulose membranes as drug delivery systems: An <i>in vivo</i> skin compatibility study Opining Research Ariele                                                                                                    |         |
| 2015 (10)<br>2014 (107)<br>2013 (88)                                                                                        | European Journal of Pharmaceutics and Biopharmaceutics, Volume 66, Issue 3, April 2014, Pages 332-336<br>I.F. Almeida, T. Pereira, N.H.C.S. Silva, F.P. Gomes, A.J.D. Silvestre, C.S.R. Freire, J.M. Sousa Lobo, P.C. Costa<br>Abstract                                                                                                    |         |
| 2012 (91)                                                                                                    |                                                                                                    |         |
| View more >>                                                                                                    | Topical delivery of clobetasol propionate loaded microemulsion based gel for effective treatment of vitiligo: Ex vivo permeation and skin irritation studies original<br>Research Article<br>Colloids and Surfaces B: Biointerfaces, Volume 102, 1 February 2013, Pages 86-94                                                                                                    |         |
| <ul> <li>European Journal of Pharmaceutics<br/>and Biopharma (70)</li> </ul>                                                | Hetal K. Patel, Bhavesh S. Barot, Punit B. Parejiya, Pragna K. Shelat, Arunkumar Shukla<br>Abstract     Graphical abstract     PDF (1013 K)                                                                                                    |         |
| Colloids and Surfaces B:<br>Biointerfaces (41) Advanced Drug Delivery<br>Reviews (32) Toxicon (26)                          | <ul> <li>Novel sugar esters proniosomes for transdermal delivery of vinpocetine: Preclinical and clinical studies Original Research Article European Journal of Pharmaceutics and Biopharmaceutics, Volume 77, Issue 1, January 2011, Pages 43-55</li> <li>Hanan M. El-Laithy, Omar Shoukry, Laila G. Mahran</li> <li>Abstract   &gt; Graphical abstract   2 PDF (1107 K)</li> </ul>                                                                                                    |         |
| Carbohydrate Polymers (24)<br>View more >><br>Topic                                                                         | <ul> <li>Quercetin in w/o microemulsion: In vitro and in vivo Skin penetration and efficacy against UVB-induced skin damages evaluated in vivo Original Research Article European Journal of Pharmaceutics and Biopharmaceutics, Volume 69, Issue 3, August 2008, Pages 948-957</li> <li>Fabiana T.M.C. Vicentini, Thais R.M. Simi, José O. Del Ciampo, Nilce O. Wolga, Dimitrius L. Pitol, Marnie M. Iyomasa, M. Vitória L.B. Bentley, Maria J.V. Fonseca</li> <li>Abstract</li> </ul>                                                                                                    |         |
| drug delivery (22) stratum corneum (13) bladder dysfunction (10) clinical pharmacology (10) radio therapy (10) View more >> | <ul> <li>Influences of opioids and nanoparticles on in vitro wound healing models Original Research Article<br/>European Journal of Pharmaceutics and Biopharmaceutics, Volume 73, Issue 1, September 2009, Pages 34-42</li> <li>Nadine B. Wolf, Sarah Küchler, Michal R. Radowski, Tobias Blaschke, Klaus D. Kramer, Günther Weindl, Burkhard Kleuser, Rainer Haag, Monika Schäfer-Korting</li> <li>Abstract   2 PDF (545 K)</li> </ul>                                                                                                    |         |
| Content type<br>Journal (695)<br>Book (106)<br>Reference Work (22)                                                          | Bacterial cellulose/acrylic acid hydrogel synthesized via electron beam irradiation: Accelerated burn wound healing in an animal model Orginal Research Article<br>Carbohydrate Polymers, Volume 114, 19 December 2014, Pages 312-320<br>Najwa Mohamad, Mohd Cairul Iqbal Mohd Amin, Manisha Pandey, Naveed Ahmad, Nor Fadilah Rajab     Abstract        Research highlights        PDF (4221 K)   Supplementary content                                                                                                    |         |
| Apply filters                                                                                                    | Oenothera laciniata inhibits lipopolysaccharide induced production of nitric oxide, prostaglandin E <sub>2</sub> , and proinflammatory cytokines in RAW264.7     macrophages Original Research Article     Journal of Bioscience and Bioengineering, Volume 107, Issue 4, April 2009, Pages 429-438     Weon-Jong Yoon, Young Min Ham, Byoung-Sam Yoo, Ji-Young Moon, Jaesook Koh, Chang-Gu Hyun     Abstract   The PDF (1706 K)                                                                                                    |         |
|                                                                                                    | In vivo investigation, in mice and in man, into the irritation potential of novel amphiphilogels being studied as transformal drug carriers Original Research Article European Journal of Pharmaceutics and Biopharmaceutics, Volume 58, issue 1, July 2004, Pages 107-119<br>Nadeen Jibry, Sudaxshina Murdan                                                                                                    |         |

Paieškos rezultatai pateikiami pagal jūsų paieškos aktualumo (*Relevance*) tvarką. Galite pakeisti dokumentų rūšiavimo tvarką pagal išleidimo datą (*Date*) nuo naujausios. Naudokite **Refine filters**, jei norite konkretesnių rezultatų tam tikroje kategorijoje, pvz.: publikacijos tipas ar metai. Jei norite sužinoti, ar turite prieigą prie pilnateksčio dokumento – užveskite pelę virš šios brūkšniuotos piktogramos ir pamatysite užrašą **Entitled to full text**. Galite susiaurinti rezultatus taip, kad rodytų tik tuos straipsnius, kurie yra atviros prieigos (*Open Access articles*) arba atviruose archyvuose (*Open Archive articles*).

| ScienceDirect                     | Journals Books 😰 Vardenis Pavardeni                                                                                                    | s Help                                    |
|-----------------------------------|----------------------------------------------------------------------------------------------------|-------------------------------------------|
| Search all fields                 | Author name Journal or book title Volume Issue Page 🔍 Advanced search                                                                                                    |                                           |
|                                   | Search results: 784 results found for pub-date > 2003 and ("skin irritation")[All Sources(Biochemistry, Genetics and Molecular Biology)]. Save search alert 🛚 👔                                                                                                    | RSS                                       |
| Refine filters                    | 🕼 🕄 Download PDFs 🛛 🔁 Export 💂                                                                                                    | es 🔻                                      |
| Year                              |                                                                                                    |                                           |
| 2015 (10)                         | Bacterial cellulose membranes as drug delivery systems: An <i>in vivo</i> skin compatibility study Original Research Article                                                                                                    |                                           |
| 2014 (107)                        | European Journal of Pharmaceutics and Biopharmaceutics, Volume 86, Issue 3, April 2014, Pages 332-336 Relevance Open Access articl                                                                                                    | es la la la la la la la la la la la la la |
| 2013 (88)                         | I.F. Almeida, T. Pereira, N.H.C.S. Silva, F.P. Gomes, A.J.D. Silvestre, C.S.R. Freire, J.M. Sousa Lobo, P.C. Costa                                                                                                    | A 4                                       |
| 2012 (91)                         | ► Abstract   ► Graphical abstract   🔁 PDF (948 K)                                                                                                    |                                           |
| 2011 (80)                         |                                                                                                    |                                           |
| View more >>                      | Topical delivery of clobetasol propionate loaded microemulsion based gel for effective treatment of vitiligo: Ex vivo permeation and skin irritation studies original studies original                                                                                                    |                                           |
|                                   | Research Article                                                                                                    | Entitled to full text                     |
| Publication title                 | Colloids and Surfaces B. Biointerfaces, Volume 102, 1 February 2013, Pages 86-94                                                                                                    | Entitica to fair text                     |
| European Journal of Pharmaceutics | Hetal K. Patel, Bhavesh S. Barot, Punit B. Parejiya, Pragna K. Shelat, Arunkumar Shukla                                                                                                    |                                           |
| and Biopharma (70)                | Abstract   > Graphical abstract   Z   PDF (1013 K)                                                                                                    |                                           |
| Colloids and Surfaces B:          |                                                                                                    |                                           |
| Biointerfaces (41)                | Novel sugar esters proniosomes for transdermal delivery of vinpocetine: Preclinical and clinical studies Original Research Article                                                                                                    |                                           |
| Advanced Drug Delivery            | European Journal of Pharmaceutics and Biopharmaceutics, Volume 77, Issue 1, January 2011, Pages 43-55<br>Hannard, El Leithe, Omers Peudes, Leithe, Olderson, Alexandro Martin, Carlo Martina, Alexandro Martina, Carlo M                                                                                                    |                                           |
| Reviews (32)                      | ranan w. Erzanny, Omar Shouny, Lando, Marian                                                                                                    |                                           |
| Toxicon (26)                      | Abstract   • Graphical abstract   🔼 PDF (1107 K)                                                                                                    |                                           |
| Carbohydrate Polymers (24)        |                                                                                                    |                                           |
| View more >>                      | Quercetin in W/o microemulsion: In vitro and in vivo skim penetration and efficacy against UVB-induced skin damages evaluated in vivo original Research Article     European Journal of Pharmaceutics and Biopharmaceutics, Volume 69, Issue 3, August 2008, Pages 948-957     Eakina T.M.C. Vicentini, Their P.M. Simi, Lee G. D. B.C. Campo, D. Billico, O. Violaco, Emitting I. P. Hatta Martin, Martin I.V. Engenesa                                                                                                    |                                           |
| Topic                             | <ul> <li>Kaharanto, Peckani, maio Kan, omi, edo o, bei orango, mice o, Proga, binneto E, Fiko, maine m, tyonaba, m, viena E, b. beney, main et r. Fondeta</li> </ul>                                                                                                    |                                           |
| drug delivery (22)                | <ul> <li>Appendix</li> </ul>                                                                                                    |                                           |
| stratum corneum (13)              |                                                                                                    | _                                         |
| bladder dysfunction (10)          | Immences of options and hardoparticles on in vitro working and the second and the second an |                                           |
| clinical pharmacology (10)        | Nadie B. Wolf. Sarah Kichler, Michall R. Radowski, Tobias Blasche, Klaus D. Kramer Guinher Weindl. Burkhard Kleuser Rainer Haao, Monika Schäfer-Kortino                                                                                                    |                                           |
| adio therapy (10)                 | ► Abstract   📩 PDF (545 K)                                                                                                    |                                           |
| View more >>                      |                                                                                                    |                                           |
|                                   | Bacterial cellulose/acrylic acid bydrogel synthesized via electron beam irradiation: Accelerated burn wound bealing in an animal model opened Research Adela                                                                                                    |                                           |
| Content type                      | Carbohydrate Polymers Volume 114 19 December 2014. Pages 312-320                                                                                                    |                                           |
| Journal (695)                     | Najwa Mohamad, Mohd Cairul Igbal Mohd Amin, Manisha Pandey, Naveed Ahmad, Nor Fadilah Rajab                                                                                                    |                                           |
| Book (106)                        | ▶ Abstract   ▶ Research highlights   🏂 PDF (4221 K)   Supplementary content                                                                                                    |                                           |
| Reference Work (22)               |                                                                                                    |                                           |
|                                   | Oenothera laciniata inhibits lipopolysaccharide induced production of nitric oxide, prostaglandin E <sub>2</sub> , and proinflammatory cytokines in RAW264.7                                                                                                    |                                           |
| Apply filters                     | macrophages original Research Article                                                                                                    |                                           |
|                                   | Journal of Bioscience and Bioengineering, Volume 107, Issue 4, April 2009, Pages 429-438                                                                                                    |                                           |
|                                   | Weon-Jong Yoon, Young Min Ham, Byoung-Sam Yoo, Ji-Young Moon, Jaesook Koh, Chang-Gu Hyun                                                                                                    |                                           |
|                                   | Abstract 5 PDF (1706 K)                                                                                                    |                                           |
|                                   |                                                                                                    |                                           |
|                                   | In vivo investigation, in mice and in man, into the irritation potential of novel amphiphilogels being studied as transdermal drug carriers Original Research Article<br>European Journal of Pharmaceutics and Biopharmaceutics, Volume 58, Issue 1, July 2004, Pages 107-119                                                                                                    |                                           |

## Paspaudus Abstract, matysite dokumento santrauką, neišjungdami paieškos rezultatų.

| <ul> <li>An algorithm for the management of Staphylococcus aureus carriage within patients with recurrent staphylococcal skin infections Original Research Article Journal of Infection and Chemotherapy, Volume 19, Issue 5, 2013, Pages 806-811</li> <li>Fotios Tzermpos, Christos Papadimas, Nadia Theologie-Lygidakis, Theodora Kanni, Vassiliki Tzanetakou, Anastasia Antonopoulou, Athina Savva, Evangelos J. Giamarellos-Bourboulis</li> <li><u>Abstract</u> Sport (Strack)</li> </ul> |  |
|----------------------------------------------------------------------------------------------------|--|
| Diagnostic approach to tropical skin infections Review Article<br>Medicine, Volume 42, Issue 2, February 2014, Pages 73-78<br>Elinor M. Moore A photost J RDE (052 K)                                                                                                    |  |

Jei yra pateikta **Graphical abstract** nuoroda, ją paspaudus galite peržiūrėti grafines santraukas taip, kaip jos pateiktos dokumente. Jei yra **Research highlights** nuoroda, paspaudus ją galite peržiūrėti svarbiausius autoriaus tyrimo akcentus dokumente.

| <ul> <li>An apparent homozygous deletion in maltase-glucoamylase, a lesson in the evolution of SNP arrays Original Research Article Molecular Genetics and Metabolism, Volume 107, Issue 4, December 2012, Pages 674-678</li> <li>Jason L. Eccleston, Christopher Koh, Thomas C. Markello, William A. Gahl, Theo Heller</li> <li>Abstract Scraphical abstract PDF (771 K)</li> </ul>                                                             |  |
|----------------------------------------------------------------------------------------------------|--|
| <ul> <li>Multidisciplinary diabetes care with and without bariatric surgery in overweight people: a randomised controlled trial Original Research Article<br/>The Lancet Diabetes &amp; Endocrinology, Volume 2, Issue 7, July 2014, Pages 545-552</li> <li>John M Wentworth, Julie Playfair, Cheryl Laurie, Matthew E Ritchie, Wendy A Brown, Paul Burton, Jonathan E Shaw, Paul E O'Brien</li> <li>Abstract   Supplementary content</li> </ul> |  |
| <ul> <li>Prostaglandin potentiates 5-HT responses in stomach and ileum innervating visceral afferent sensory neurons<br/>Biochemical and Biophysical Research Communications, In Press, Corrected Proof, Available online 22 November 2014<br/>Sojin Kim, Zhenhua Jin, Goeun Lee, Yong Seek Park, Cheung-Seog Park, Young-Ho Jin</li> <li>Abstract   Research highlights   B PDF (834 K)</li> </ul>                                              |  |

Spauskite PDF nuorodą, jei norite peržiūrėti straipsnį arba jo skyrių, kaip jis atrodo spausdintoje publikacijoje. Spauskite **Supplementary content** nuorodą, jei norite peržiūrėti papildomą turinį (pvz.: vaizdo įrašai, garso įrašai ir t.t.), įtrauktą į dokumentą. Norint atidaryti patį dokumentą, paspauskite dokumento pavadinimą.

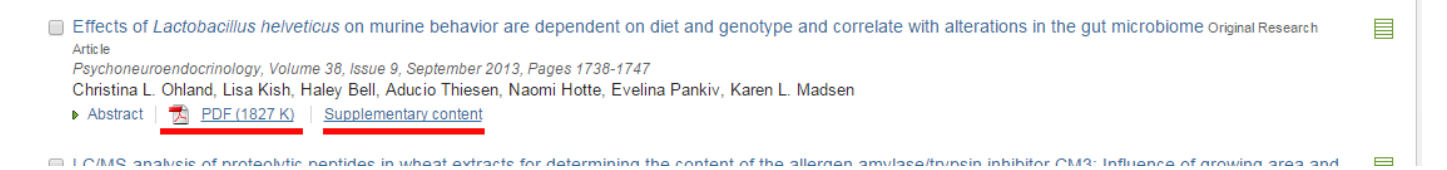

Papildomos funkcijos rezultatų sąraše.

Kad galėtumėte parsisiųsti bibliografinę informaciją ir santrauką į citavimo tvarkymo programą, pasirinkite dokumentus ir spauskite **Export** mygtuką. Jei esate susikūrę paskyrą **Mendeley** arba **RefWorks**, pasirinkite vieną iš jų, kad galėtumėte išsisaugoti duomenis (*Save to...*). Jei prieš tai nesusitvarkėte RefWorks nustatymų savo asmeninėje ScienceDirect paskyroje, jūs būsite nukreipti į savo RefWorks prisijungimą.

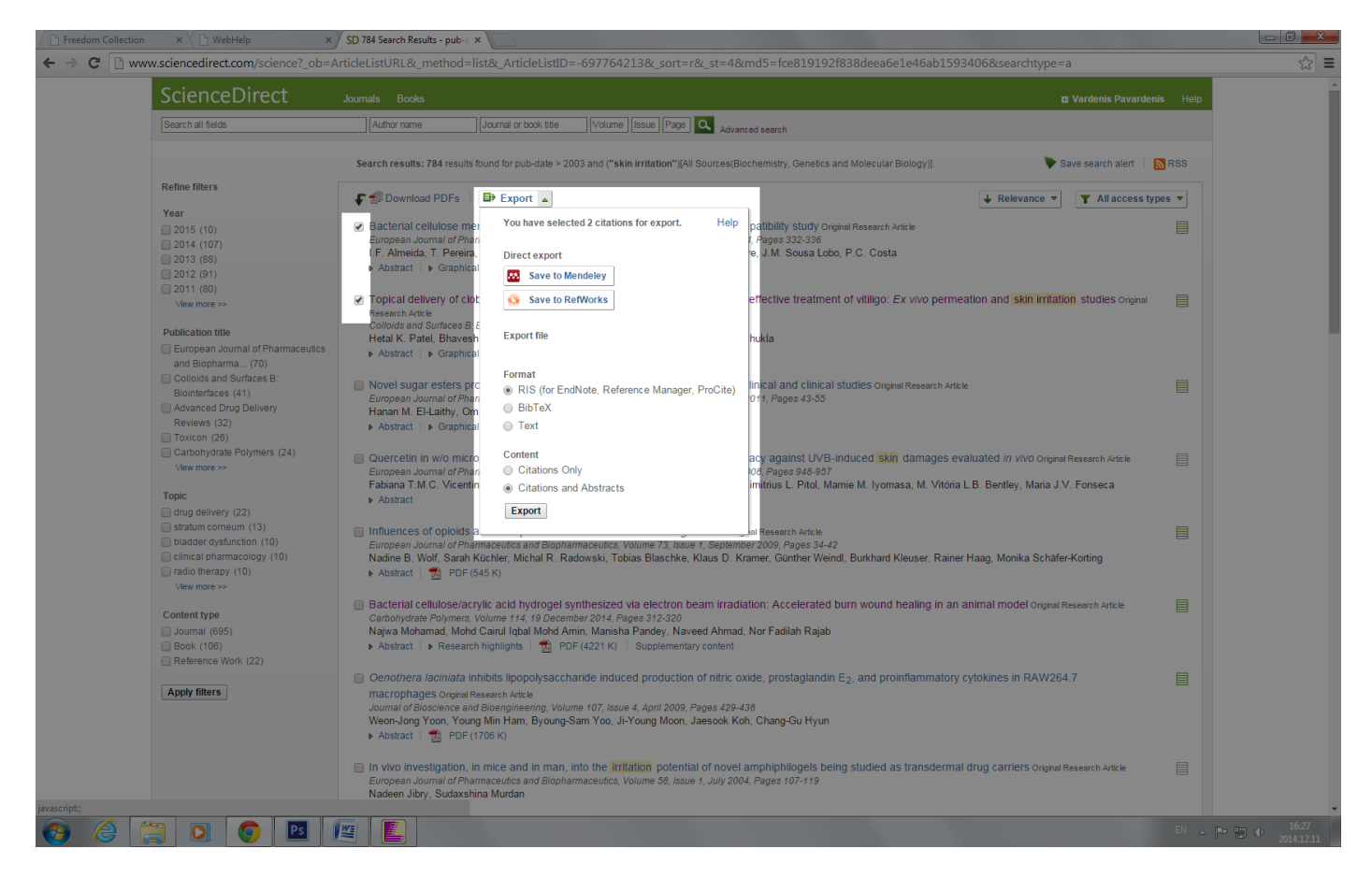

Pasirinkite formatą: *RIS*; *BibTex* (standartinis bibliografinis citavimo formatas); *Text* (paprastas tekstinis formatas). Pasirinkite turinį (*Citations Only* – tik citavimas; *Citations and Abstracts* – citavimas ir santraukos), kurį norite įtraukti j savo eksportuojamą dokumentą ir spauskite **Export**.

## 4 DOKUMENTŲ PERŽIŪRA

Paieškos rezultatų sąraše arba publikacijų namų puslapyje galite peržiūrėti dokumento santrauką. Papildoma informacija apie autorius ir su jais susijusią informaciją prieinama paspaudus ant jų vardų. Spauskite **Get rights and content**, jei norite gauti leidimą panaudoti autorių teisių saugomo dokumento turinį. Kai kurios akademinės institucijos gali būti iš anksto davusios leidimą panaudoti turinį.

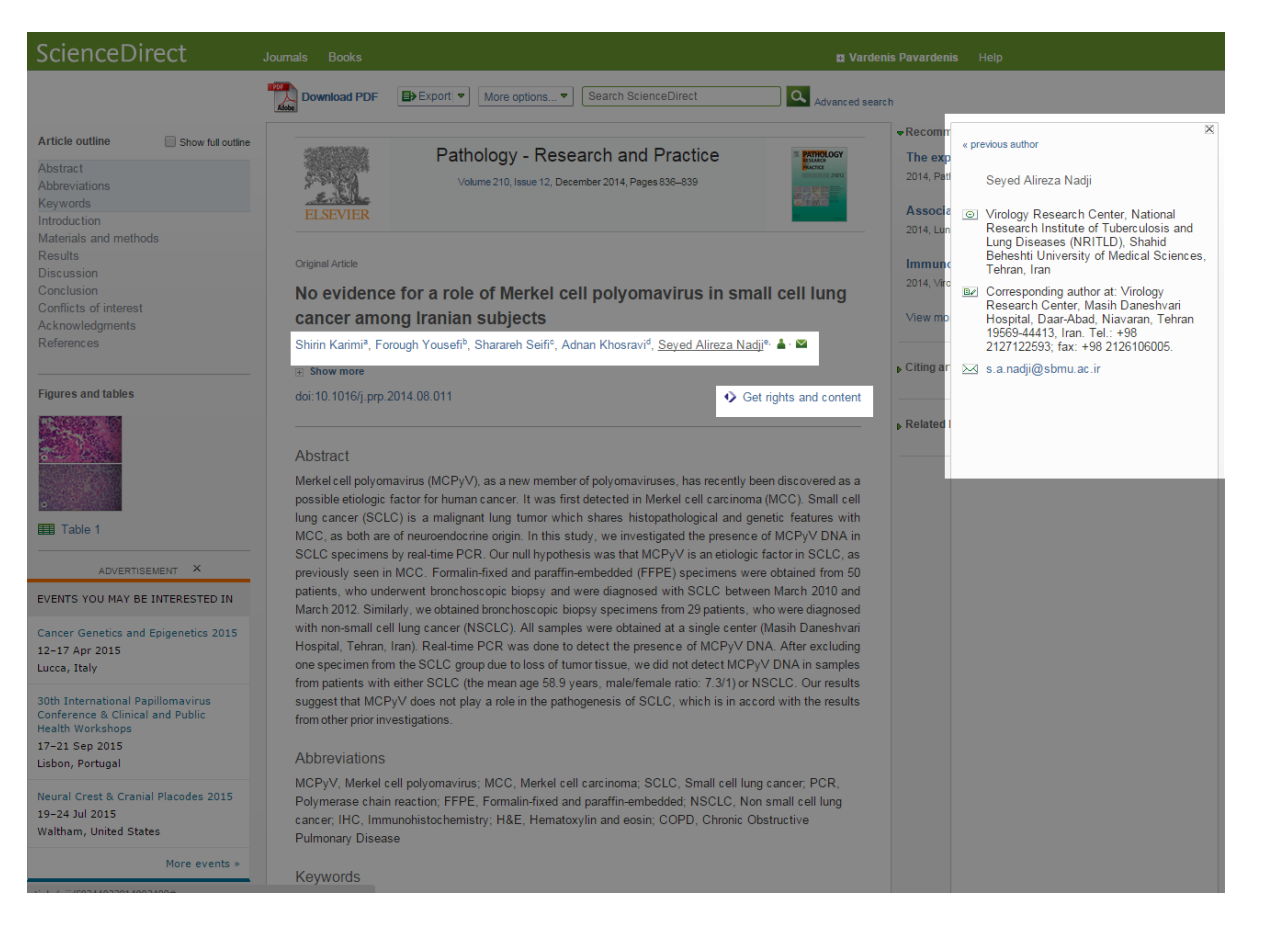

Norint peržiūrėti papildomą straipsnio informaciją, spauskite **Show more**. Peržiūrėti pilną straipsnio turinį, spauskite **Show full outline**. Straipsnio turinyje pateikiamos tiesioginės nuorodos į konkrečius straipsnio skyrius. Vaizdų miniatiūros pateikia teisiogines nuorodas į pilno dydžio vaizdus arba lenteles (*Figures and tables*) dokumente.

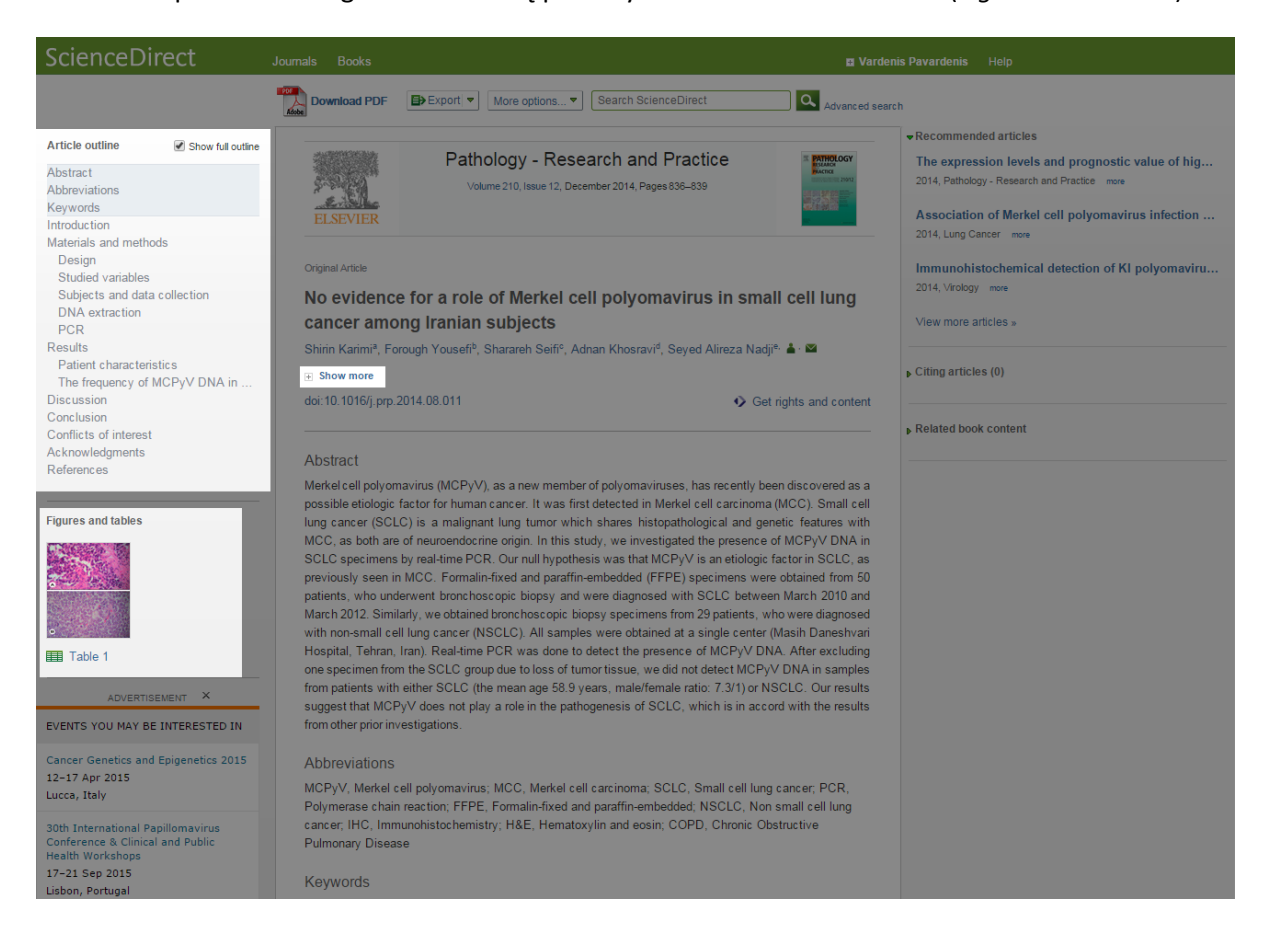

Spausti **Download PDF** nuorodą, jei norite peržiūrėti straipsnį ar skyrių tiksliai, kaip jis atrodo spausdintame leidinyje. PDF dokumentas atsidaro naujame lange, neuždarydamas jūsų ankstesnės paieškos lango. Kai atsidarote PDF dokumentą, ScienceDirect gali jums pasiūlyti PDF nuorodų į kitus rekomenduojamus straipsnius. Šiuos straipsnius galite parsisiųsti (*Download PDF*) arba eksportuoti (*Export*) citavimo duomenis per pasirinktą programą.

| ScienceDirect                                                                          | Journals Books                                                                                                    | 🖪 Vardenis Pavardenis Help                                                                                                    |
|----------------------------------------------------------------------------------------|----------------------------------------------------------------------------------------------------|----------------------------------------------------------------------------------------------------|
|                                                                                        | Download PDF Export V More options  Search ScienceDirect                                                                                                    | Advanced search                                                                                                    |
| Article outline Show full out                                                          | line                                                                                                    | Recommended articles                                                                                                    |
| Abstract<br>Abbreviations<br>Keywords<br>Introduction<br>Materials and methods         | Pathology - Research and Practice<br>Volume 210, Issue 12, December 2014, Pages 838–839                                                                                                    | The expression levels and prognostic value of hig<br>2014, Pathology - Research and Practice more<br>Association of Merkel cell polyomavirus infection<br>2014 Lung Center more |
| Design                                                                                 | Orig Decommended articles                                                                                                    | ScienceDirect nohistochemical detection of KI polyomaviru                                                                                                    |
| Studied variables<br>Subjects and data collection<br>DNA extraction<br>PCR             | NC S Download PDFs Export  Ca                                                                                                    | rology more<br>Copen Access/Open Archive<br>hore articles »                                                                                                    |
| Results<br>Patient characteristics<br>The frequency of MCPyV DNA in sel.<br>Discussion | Shi<br>The expression levels and prognostic value of high temperature requirer<br>Pathology - Research and Practice, Volume 210, Issue 12, December 2014, Pag<br>Guoxin Mao, Librig LV, Yfel LM, Buyou Chen, Mel LI, Tingting NI, Dunpeng Yang,<br>doi:                                                                                                    | d A2 (HtrA2) in NSCLC<br>ges 939-943<br>Hongzhen Zhu, Qun Xue, Runzhou Ni                                                                                                    |
| Conclusion<br>Conflicts of interest<br>Acknowledgments<br>References                   | Association of Merkel cell polyomavirus infection with EGFR mutation sta<br>Lung Cancer, Volume 33, Issue 3, March 2014, Pages 341–346<br>Songviso X, Junchrang Janu, Xiaol VD, Dan Heng, Tao Zhu, Viel Jin                                                                                                    | atus in Chinese non-small cell lun                                                                                                    |
|                                                                                        | Me Abstract DF (865 K)                                                                                                    |                                                                                                    |
| Figures and tables                                                                     | pos         Immunohistochemical detection of KI polyomavirus in lung and spleen<br>Wodgy, Volumes 464-70, November 2014, Pages 178-164           MC         Eric A. Sbestrase. Nag. L Nayen, Colin Smith, Peter Simmonds, David Weng<br>SC           > Abstract         SD PDF (7738 K)           pat         The original article you were looking at:<br>No evidence for a role of Merkel cell polyomavirus in small cell lung cancer a<br>with<br>Hor | among Iranian subjects                                                                                                    |
|                                                                                        | one                                                                                                    | Do not show again                                                                                                    |
|                                                                                        | suggest that MCPyV does not play a role in the pathogenesis of SCLC, which is in<br>from other prior investigations.<br>Abbreviations<br>MCPyV, Merkel cell polyomavirus; MCC, Merkel cell carcinoma; SCLC, Small ce<br>Polymerase chain reaction; FFPE, Formalin-fixed and paraffin-embedded, NSCLC<br>cancer; HCC, Immunohistochemistry; H&E, Hematoxylin and eosin; COPD, Chror<br>Pulmonary Disease<br>Keywords                                      | n accord with the results<br>sli lung cancer, PCR,<br>;, Non small cell lung<br>nic Obstructive                                                                                 |

Nuorodos į rekomenduojamus straipsnius (*Recommended articles*); straipsnius, Scopus bibliografinių duomenų bazėje, kurie citavo šį dokumentą (*Citing articles*), ir susijusį knygos turinį (*Related book content*), gali būti prieinamos. Greita paieška straipsnyje taip pat galima (paieškos laukelis viršuje).

| ScienceDirect                                                                        | Journals Books                                                                                                    |                                                                                                    | 🛛 Varden                                                                                                    | is Pavardenis Help                                                                                |
|--------------------------------------------------------------------------------------|----------------------------------------------------------------------------------------------------|----------------------------------------------------------------------------------------------------|----------------------------------------------------------------------------------------------------|---------------------------------------------------------------------------------------------------|
|                                                                                      | Download PDF                                                                                                    | Export V More options V Search ScienceDirect                                                                                                    | Advanced searc                                                                                                    | 'n                                                                                                |
| Article outline Show full outlin                                                     | 8                                                                                                    |                                                                                                    |                                                                                                    |                                                                                                   |
| Abstract<br>Abbreviations                                                            | 5-9453                                                                                                    | Volume 210, Issue 12, December 2014, Pages 836–839                                                                                                    | 25 PATHOLOGY<br>BACKER<br>BACKER<br>BACKER<br>2012                                                                                                    | The expression levels and prognostic value of hig<br>2014, Pathology - Research and Practice more |
| Keywords<br>Introduction                                                             | ELSEVIER                                                                                                    |                                                                                                    |                                                                                                    | Association of Merkel cell polyomavirus infection<br>2014. Lung Cancer more                       |
| Materials and methods<br>Design<br>Studied variables<br>Subjects and data collection | Original Article                                                                                                    | for a role of Merkel cell polycomoving in                                                                                                    | all cell lung                                                                                                    | Immunohistochemical detection of KI polyomaviru<br>2014, Virology more                            |
| DNA extraction<br>PCR                                                                | cancer amo                                                                                                    | ng Iranian subjects                                                                                                    | an cen rung                                                                                                    | View more articles »                                                                              |
| Results<br>Patient characteristics<br>The frequency of MCPyV DNA in sel              | Shirin Karimi <sup>a</sup> , Fo                                                                                                    | rough Yousefi <sup>b</sup> , Sharareh Seifi <sup>e</sup> , Adnan Khosravi <sup>d</sup> , Seyed Alireza Na                                                                                                    | dji*. 🛓 · 🖾                                                                                                    | ▶ Citing articles (0)                                                                             |
| Conclusion<br>Conflicts of interest<br>Acknowledgments                               | doi: 10.1016/j.prp.                                                                                                    | Ø G                                                                                                    | et rights and content                                                                                                    | ▶ Related book content                                                                            |
| References                                                                           | Abstract<br>Merkel cell polyon                                                                                                    | avirus (MCPyV), as a new member of polyomaviruses, has recently b                                                                                                    | een discovered as a                                                                                                    |                                                                                                   |
| Figures and tables                                                                   | possible ethologic<br>lung cancer (SCL<br>MCC, as both are<br>SCLC speciment<br>perviously seen in<br>patients, who und<br>March 2012. Simil<br>with non-small cel<br>Hospital. Tehran,<br>one specimen from<br>patients with<br>suggest that MCP<br>from other prior inv | accors on uman cancer, it was inkl detected in Merke cell carchine<br>(c) is a mailgane ling turnor which shares histopathological and o<br>of neuroendocrine origin. In this study, we investigated the presence<br>by real-time PCR. Our null hypothesis was that MCPy V is an etiologi.<br>MCC: FormalinKed and paraffic-mendedid (FPE) specimens we<br>envent tronchoscopic biopsy and were diagnosed with SCLC betw<br>arty, we obtained branchoscopic biopsy specimens from 29 patients.<br>It lang cancer (NSCLC), All samples were obtained at a single center<br>Iran). Real-time PCR was done to detect the presence of MCPyV D<br>in the SCLC group due to loss of turnor tissue, we din of detect MCP<br>(wither SCLC (the mean age 58.9 years, male/female ratio; 7.3/1) or 1<br>y' does not play a role in the pathogenesis of SCLC, which is in acc<br>estigations. | an entropy small cell<br>entropy of the sentences with<br>e of MCPyV DNA in<br>6 factor in SOLC, as<br>re obtained from 50<br>eaen March 2010 and<br>who were diagnosed<br>(Masih Daneshvari<br>(Na, After excluding<br>yV DNA in samples<br>NSCLC. Our results<br>ord with the results |                                                                                                   |
|                                                                                      | Abbreviations<br>MCPyV, Merkel c<br>Polymerase chain<br>cancer, IHC, Imm<br>Pulmonary Diseas                                                                                                    | ell polyomavirus; MCC, Merkel cell carcinoma; SCLC, Small cell fur<br>reaction; FFPE, Formalin-fixed and paraffin-embedded; NSCLC, No<br>unohistochemistry; H&E, Hematoxylin and eosin; COPD, Chronic O<br>e                                                                                                    | ig cancer; PCR,<br>in small cell lung<br>Ibstructive                                                                                                    |                                                                                                   |
|                                                                                      | Keywords                                                                                                    |                                                                                                    |                                                                                                    |                                                                                                   |

#### **5 PUBLIKACIJŲ NARŠYMAS**

Galite naršyti žurnalus, knygas, knygų serijas, vadovus ir informacinius leidinius, norėdami surasti jūsų interesų sritį atitinkančias publikacijas. ScienceDirect namų puslapyje galite greitai atrasti publikacijų sąrašą, suskirstytą pagal temą (*Subject*) arba pavadinimą (*Title*). Pavadinimai suskirstyti abėcėlės tvarka. Norint peržiūrėti visą publikacijų pavadinimų sąrašą, spauskite **Browse all titles**. Kad patektumėte į žurnalų (*Journals*) arba knygų (*Books*) sąrašą iš bet kurios ScienceDirect vietos, pasirinkite atitinkamą nuorodą.

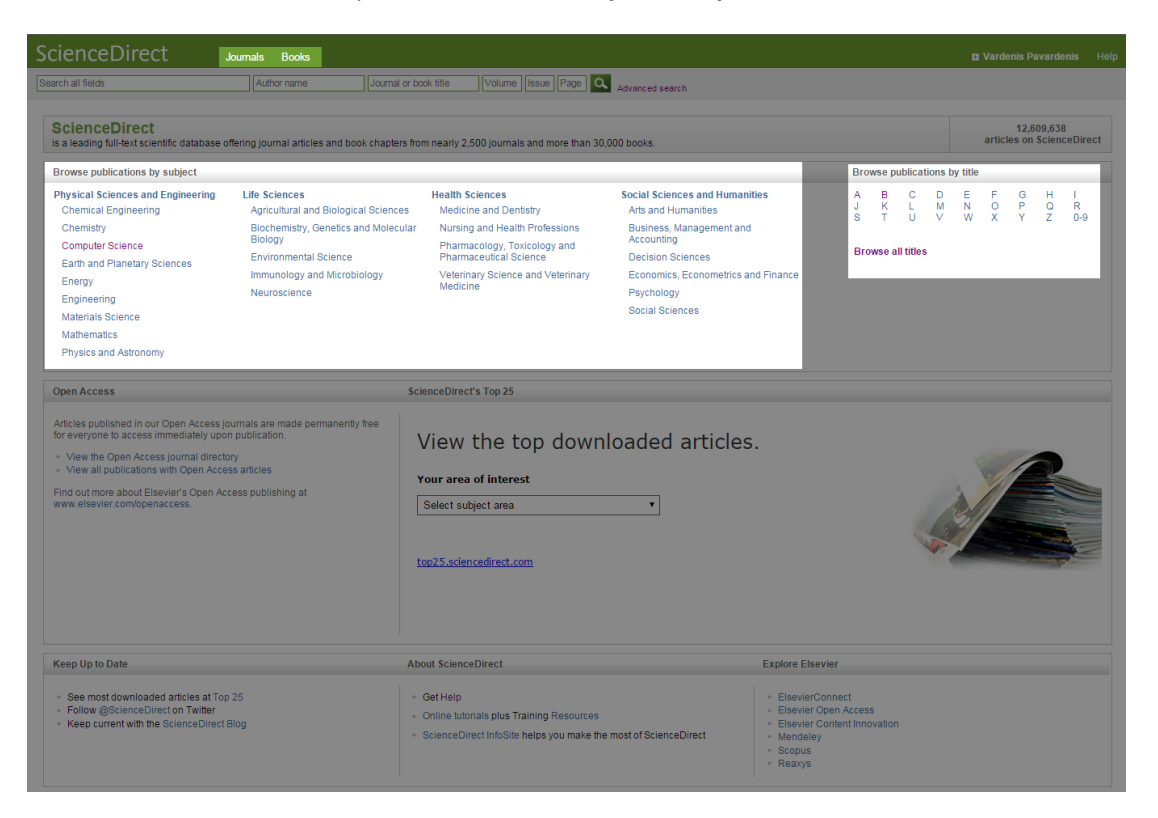

Yra keli būdai, kaip jūs galite prafiltruoti pubilkacijų sąrašą. Galite pasirinkti dominančią temą nuo plačiausios temos pavadinimo ir susiaurinti iki tam tikros potemės hierarchijos principu. Pritaikyti pasirinktą filtrą, spausti **Apply**.

| ScienceDirect Journals Books Books Books                                           |                                                                     |                  |                                                  |  |  |  |  |
|------------------------------------------------------------------------------------|---------------------------------------------------------------------|------------------|--------------------------------------------------|--|--|--|--|
| Search all fields                                                                  | Author name Journal or book title Volume Issue Page Advanced search |                  |                                                  |  |  |  |  |
|                                                                                    |                                                                     |                  |                                                  |  |  |  |  |
| Filter by subject                                                                  | Publications: 3492 thes found                                       | ▼ All journals ▼ | Electronic Holdings Reports     All access types |  |  |  |  |
| $\hfill \pm$ Physical Sciences and Engineering                                     | A                                                                   |                  |                                                  |  |  |  |  |
| ± Life Sciences                                                                    | AASRI Procedia                                                      | Journal          | Open Access                                      |  |  |  |  |
| Health Sciences                                                                    | Academic Pediatrics                                                 | Journal          | Contains Open Access                             |  |  |  |  |
| Social Sciences and Humanities     H Arts and Humanities     H Arts and Humanities | Academic Radiology                                                  | Journal          | Contains Open Access                             |  |  |  |  |
| Decision Sciences                                                                  | ACC Current Journal Review                                          | Journal          |                                                  |  |  |  |  |
| Economics, Econometrics and Fi  Figure Psychology  Applied Development             | Accident Analysis & Prevention                                      | Journal          | Contains Open Access                             |  |  |  |  |
| Clinical Psychology                                                                | Accident and Emergency Nursing                                      | Journal          |                                                  |  |  |  |  |
| Developmental and Educati     Experimental and Cognitive                           | Accounting Forum                                                    | Journal          | Contains Open Access                             |  |  |  |  |
| Neuropsychology and Physi Psychology (General)                                     | Accounting, Management and Information Technologies                 | Journal          |                                                  |  |  |  |  |
| Social Psychology                                                                  | Accounting, Organizations and Society                               | Journal          |                                                  |  |  |  |  |
| Apply                                                                              | Achievements in the Life Sciences                                   | Journal          | Open Access                                      |  |  |  |  |
|                                                                                    | ACOG Clinical Review                                                | Journal          |                                                  |  |  |  |  |
|                                                                                    | Acta Agronomica Sinica                                              | Journal          |                                                  |  |  |  |  |
|                                                                                    | Acta Anaesthesiologica Taiwanica                                    | Journal          |                                                  |  |  |  |  |
|                                                                                    | Acta Astronautica                                                   | Journal          | Contains Open Access                             |  |  |  |  |
|                                                                                    | Acta Automatica Sinica                                              | Journal          |                                                  |  |  |  |  |
|                                                                                    | Acta Biomaterialia                                                  | Journal          | Contains Open Access                             |  |  |  |  |
|                                                                                    | Acta Ecologica Sinica                                               | Journal          | Contains Open Access                             |  |  |  |  |
|                                                                                    | Acta Genetica Sinica                                                | Journal          |                                                  |  |  |  |  |
|                                                                                    | Acta Haematologica Polonica                                         | Journal          |                                                  |  |  |  |  |
|                                                                                    | Acta Histochemica                                                   | Journal          | Contains Open Access                             |  |  |  |  |

Galite pasirinkti, kad publikacijų sąrašas būtų pateikiamas abėcėlės tvarka arba numeracija (*All titles* rubrika). Galite prafiltruoti sąrašą iki tam tikro turinio tipo: žurnalai, knygos, knygų serijos, vadovai, informaciniai leidiniai ir t.t. (*All journals* rubrika). Galite prafiltruoti sąrašą pagal publikacijų prieinamumo tipą: pilnateksčiai dokumentai, atvira prieiga ir t.t. (*All access types* rubrika).

| ScienceDirect Journals Books 🛚 🕫 Vardenis Pavardenis Help                                                                                                    |                                                      |                                        |  |  |  |  |  |
|----------------------------------------------------------------------------------------------------|------------------------------------------------------|----------------------------------------|--|--|--|--|--|
| Search all fields                                                                                                    | uthor name Journal or book title Volume Issue Page Q | Advanced search                        |  |  |  |  |  |
|                                                                                                    | Publications: 3492 titles found                      | Electronic Holdings Reports            |  |  |  |  |  |
| Filter by subject                                                                                                    | ▼ All titles ▼                                       | ▼ All journais ▼                       |  |  |  |  |  |
| Physical Sciences and Engineering                                                                                                    | Filter by                                            | All publications All access types      |  |  |  |  |  |
| □                                                                                                    | A B C D E F G                                        | All journals Full-text access          |  |  |  |  |  |
| Health Sciences                                                                                                    | HIJKLMN                                              | All books Subscription & complimentary |  |  |  |  |  |
|                                                                                                    | O P Q R S T U                                        | Books Open Access s                    |  |  |  |  |  |
| Social Sciences and Humanities                                                                                                    | V W X Y Z 0-9 All                                    | Handbooks Contains Open Access 5       |  |  |  |  |  |
| <ul> <li>⊕ Business, Management and Acc</li> <li>□ ⊕ Decision Sciences</li> </ul>                                                                                                    | ACC Current Journal Review                           | Reference Works                        |  |  |  |  |  |
| Economics, Econometrics and Fi     Psychology     Anniad Daughelemy                                                                                                    | Accident Analysis & Prevention                       | Journal E Contains Open Access         |  |  |  |  |  |
| Applied Psychology     Clinical Psychology     Device provide the set of the set of | Accident and Emergency Nursing                       | Journal                                |  |  |  |  |  |
| Experimental and Cognitive                                                                                                    | Accounting Forum                                     | Journal Contains Open Access           |  |  |  |  |  |
| Psychology (General)                                                                                                    | Accounting, Management and Information Technologies  | Journal                                |  |  |  |  |  |
| Social Psychology  Social Sciences                                                                                                    | Accounting, Organizations and Society                | Journal                                |  |  |  |  |  |
| Apply                                                                                                    | Achievements in the Life Sciences                    | Journal Open Access                    |  |  |  |  |  |
|                                                                                                    | ACOG Clinical Review                                 | Journal                                |  |  |  |  |  |
|                                                                                                    | Acta Agronomica Sinica                               | Journal                                |  |  |  |  |  |
|                                                                                                    | Acta Anaesthesiologica Taiwanica                     | Journal                                |  |  |  |  |  |
|                                                                                                    | Acta Astronautica                                    | Journal Contains Open Access           |  |  |  |  |  |
|                                                                                                    | Acta Automatica Sinica                               | Journal                                |  |  |  |  |  |
|                                                                                                    | Acta Biomaterialia                                   | Journal E Contains Open Access         |  |  |  |  |  |
|                                                                                                    | Acta Ecologica Sinica                                | Journal E Contains Open Access         |  |  |  |  |  |
|                                                                                                    | Acta Genetica Sinica                                 | Journal                                |  |  |  |  |  |
|                                                                                                    | Acta Haematologica Polonica                          | Journal                                |  |  |  |  |  |
|                                                                                                    | Acta Histochemica                                    | Journal E Contains Open Access         |  |  |  |  |  |

Paspauskite ant prienamumo piktogramos, kad sužinotumėte dokumento prieinamumo statusą.

| ScienceDirect Jour                | n <b>ais</b> Books    |                       |                                 |                                                                            | Vardenis Pavardenis Hereitari |
|-----------------------------------|-----------------------|-----------------------|---------------------------------|----------------------------------------------------------------------------|-------------------------------|
| Search all fields                 | Author name           | Journal or book title | Volume Issue Page Advanced sear | rch                                                                        |                               |
|                                   | Publications: 3492 ti | tles found            |                                 |                                                                            | Electronic Holdings Report    |
| Filter by subject                 | Titles starting w     | vith "E" 🔻            |                                 | ▼ All journals マ                                                           | ▼ All access types ▼          |
| Physical Sciences and Engineering | Early Childhood Re    | search Quarterly      |                                 | Journal                                                                    | Contains Open Access          |
| E Hife Sciences                   | Early Human Devel     | opment                |                                 | Journal                                                                    | Contains Open Access          |
| ☐                                 | Earth and Planetary   | Science Letters       |                                 | Journal                                                                    | Contains Open Access          |
| E Social Sciences and Humanities  | Earth Onizona Errort  |                       |                                 | lauraal                                                                    |                               |
| Apply                             | Earth Science Front   | iers                  | Journal                         |                                                                            |                               |
|                                   | Earth-Science Revie   | ews                   |                                 | Journal                                                                    | Contains Open Access          |
|                                   | Eating Behaviors      |                       |                                 | Journal                                                                    | Contains Open Access          |
|                                   | EAU-EBU Update S      | eries                 |                                 |                                                                            |                               |
|                                   | EAU Update Series     |                       |                                 | Volume 10, Issue 1 (2009) to Volume 16 (2015)                              |                               |
|                                   | EBioMedicine          |                       |                                 | Volume 1, Issue 1 (2000) to Volume 9, Issue 4<br>(2008)                    | Open Access                   |
|                                   | Ecohydrology & Hyd    | drobiology            |                                 | You also have full-text access to Open Access<br>articles in this journal. |                               |
|                                   | Ecological Complex    | dty                   |                                 | Journal                                                                    | Contains Open Access          |
|                                   | Ecological Economi    | ics                   |                                 | Journal                                                                    | Contains Open Access          |
|                                   | Ecological Engineer   | ring                  |                                 | Journal                                                                    | Contains Open Access          |
|                                   | Ecological Indicator  | s                     |                                 | Journal                                                                    | Contains Open Access          |
|                                   | Ecological Informati  | cs                    |                                 | Journal                                                                    | Contains Open Access          |
|                                   | Ecological Modellin   | g                     |                                 | Journal                                                                    | Contains Open Access          |
|                                   | EconomiA              |                       |                                 | Journal                                                                    | Open Access                   |
|                                   | Economic Analysis     | and Policy            |                                 | Journal                                                                    |                               |
|                                   | Economic Modelling    | 3                     |                                 | Journal                                                                    | Contains Open Access          |
|                                   | Economic Systems      |                       |                                 | Journal                                                                    |                               |
|                                   |                       | ation Review          |                                 | Journal                                                                    | Contains Open Access          |

Kad patektumėte į publikacijos namų puslapį, spauskite žurnalo/knygos pavadinimą. Žurnalo/knygos namų puslapis pateikia prieinamų tomų/numerių sąrašą.

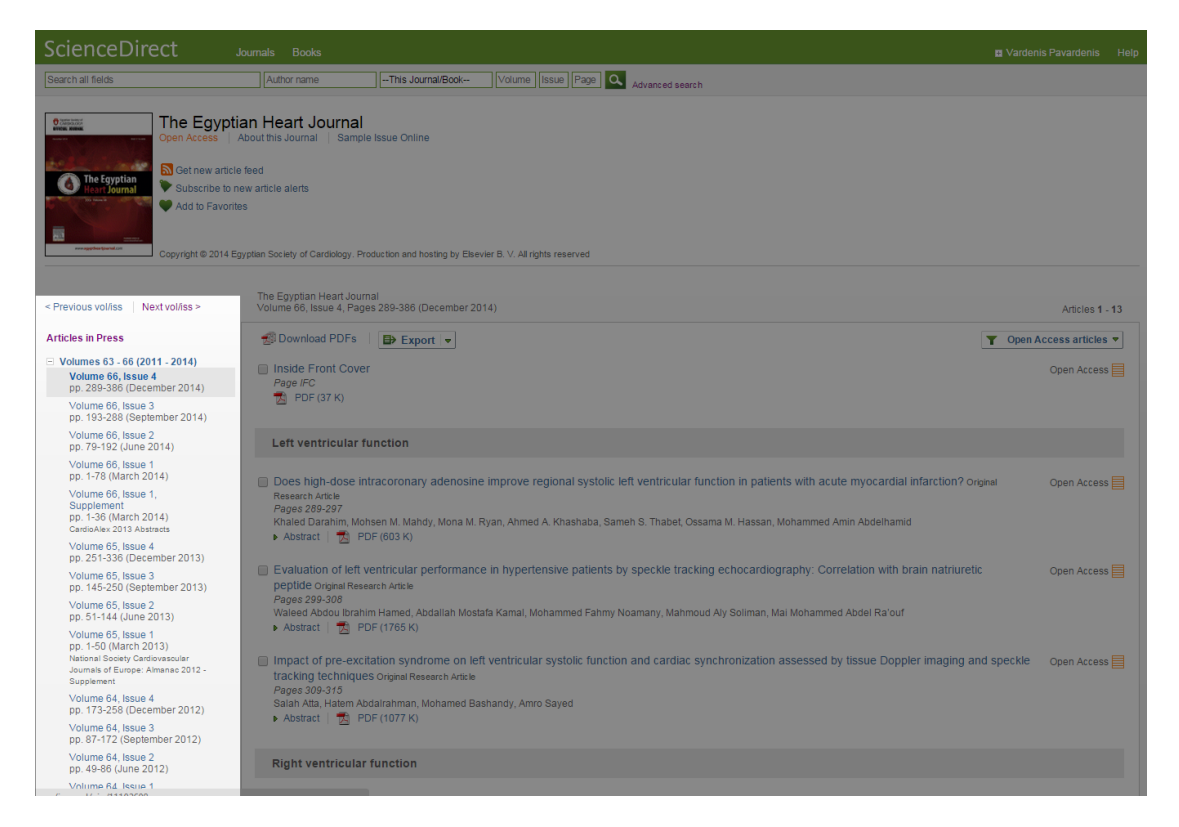

Nuoroda į multimediją (Multimedia) ar papildomą turinį (Supplementary content) gali būti prieinama. Spauskite pavadinimą, kad atidarytumėte straipsnį. Jeigu esate prisijungę prie savo paskyros, galite užsisakyti įspėjimus (*Alerts*), kurie jums praneš, kai patalpinami nauji žurnalų straipsniai/knygų numeriai arba galite tą žurnalą/knygą pridėti į savo mėgiamų (Favorites) sąrašą.

Galima greita informacijos paieška pačioje knygoje.

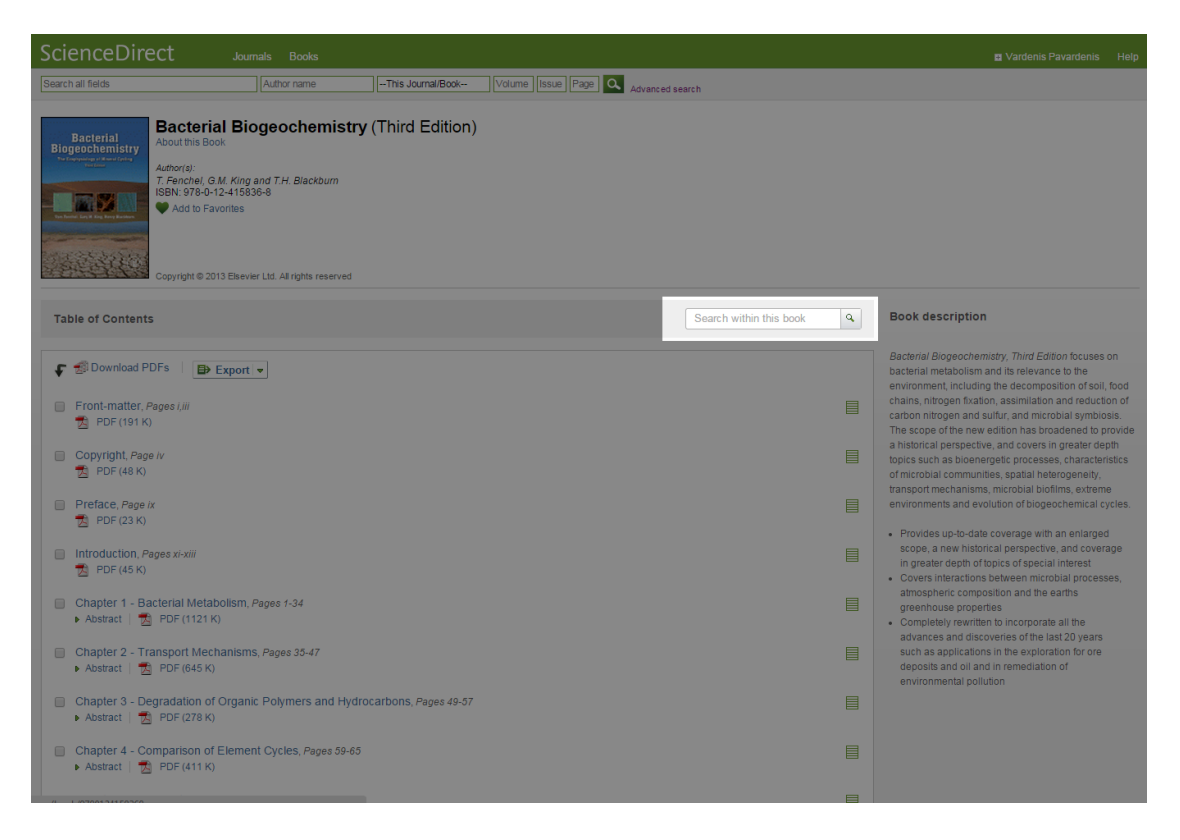

### 6 ĮSPĖJIMŲ NAUDOJIMAS

Įspėjimus (*Alerts*) galima naudoti, jei turi susikūrę savo paskyrą. Paieškos (*Search alerts*) įspėjimai praneša, kada ScienceDirect įkeliami nauji straipsniai, kurie atitinka jūsų užklausos kriterijus. Temos (*Topic alerts*) įspėjimai praneša, kada ScienceDirect įkeliami nauji straipsniai, kurie siejasi su konkrečia tema. Žurnalų ir knygų serijų (*Journal and book series alerts*) įspėjimai praneša, kada straipsnis arba naujas numeris/tomas yra išleidžiami konkrečiame žurnale, knygų serijose ar vadovuose. Užsiregistravus galite pasirinkti įspėjimų formatą, kurį gaunate el. paštu. Norint pakeisti įspėjimų el. pašto formato nustatymus, spauskite [+] kairėje pusėje šalia vartotojo vardo ir atsidariusiame meniu pasirinkite **Change personal details & settings** nuorodą. Pridėti arba peržiūrėti anksčiau sukurtus įspėjimus, spauskite išplėtimo simbolį [+] šalia vartotojo vardo ir pasirinkite **Manage my alerts nuorodą**.

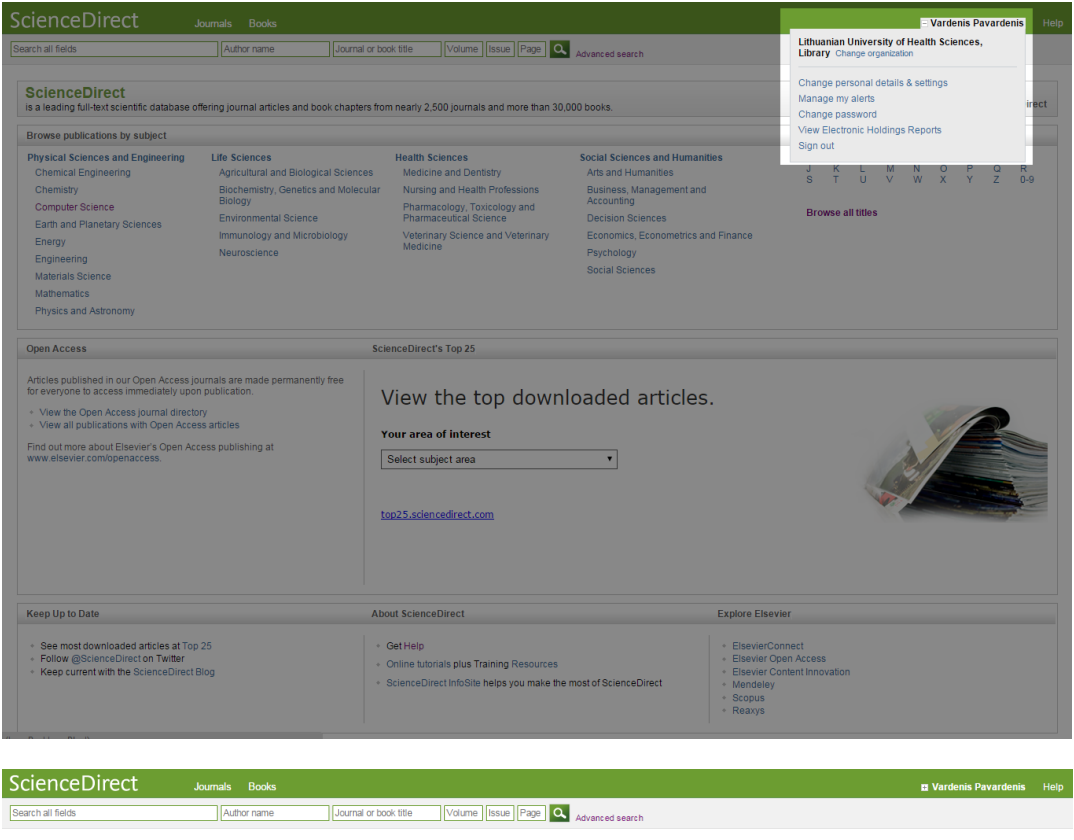

| We are improving the ScienceDirect search engine, so you may notice a slight discrepancy between the search results<br>on ScienceDirect and the content of the alerts.<br>When not used for an extended period of time alerts are automatically set to inactive. Select the Edit alert link and<br>change the frequency to reactivate an alert.                                                                                                    |                    |           |
|----------------------------------------------------------------------------------------------------|--------------------|-----------|
| Journal and book-series alerts Alers are sent to bibliotekos.info@ismunUt. Visit your profile to edit your email. You currently have no Journal and book series alerts defined. A Journal alert notifies you by email when a new issue or new articles in press of a particular journal or a new volume of a particular book series or handbook becomes available on ScienceDirect. Select the journals and books you are interested in to create Journal and book-series alerts. | series             |           |
| Topic alerts Alerts are sent to bibliotekos.into@tsmun.lt. Visit your profile to edit your email.<br>You currently have no Topic alerts defined.<br>A Topic alert notifies you by email when new articles pertaining to a specific topic are available on ScienceDirect.<br>Belect the topics you are interested in to create a Topic alert.                                                                                                    | Add a topic alert  |           |
| Search alerts<br>You currently have no Search alerts defined.<br>A Search alerhotifies you by email when a stored search retrieves new results.<br>How to create a Search alert:<br>Define and run a Search.<br>S Save the search as a Search alert.                                                                                                    | Add a search alert |           |
| About ScienceDirect Contact and support Information for advertisers Terms and conditions Privacy policy                                                                                                    |                    | EI SEVIED |
| Copyright © 2014 Elsevier B V. except certain content provided by third parties. ScienceDirect® is a registered trademark of Elsevier B V.<br>Cockles are used by this site. To decline or learn more, wait our Cockles page                                                                                                    |                    | ELSEVIER  |

## Įspėjimų sukūrimas.

Žurnalų ir knygų serijų įspėjimai. Juos sukurti galite publikacijos namų puslapyje. Pasirinkite įspėjimo tipą savo žurnalui arba knygų serijai ir spauskite Save.

| ScienceDirect J                                                                                                    | purnals Books                                                                                                    | Vardenis Pavardenis Help             |
|----------------------------------------------------------------------------------------------------|----------------------------------------------------------------------------------------------------|--------------------------------------|
| Search all fields                                                                                                    | Author name This Journal/Book- Volume Issue Page Advanced search                                                                                                    |                                      |
| AASRI POO<br>COM Access A<br>Frocedor<br>Water and the<br>Market and the<br>Market and the<br>Marke | bedia<br>bot this Journal Sample Issue Online<br>feed<br>w article alerts<br>s<br>ever R.V. Al rights reserved                                                                           |                                      |
|                                                                                                    | AASRI Procedia<br>Volume 9, Pages 1-164 (2014)<br>2014 AASRI Conference on Circuit and Signal Processing (CSP 2014)<br>London, UK<br>21-22 June 2014                                     |                                      |
| < Previous vol/iss   No next vol/iss                                                                                                    | Edited by Wei Deng                                                                                                    | Articles 1 - 25                      |
| Volume 9 (2014) Volume 9 pp. 1-164 (2014) 2014 AASRI Conference on Circuit and Signal Processing (CSP 2014) Volume 9 (2014) Volume 9 (2014)                                                                                                    | Download PDFs Export  Preface Page 1 PDF (153 K)                                                                                                    | Open Access articles     Open Access |
| <ul> <li>Volume 7 (2014)</li> </ul>                                                                                                    | Olavilla and Classel Dessention                                                                                                    |                                      |
|                                                                                                    | Circuit and Signal Processing                                                                                                    |                                      |
|                                                                                                    | A New Texture Analysis Approach for Iris Recognition Original Research Article                                                                                                    | Open Access                          |
| 🗄 Volume 4 (2013)                                                                                                    | Izem Hamouchene, Saliha Aouat                                                                                                    |                                      |
|                                                                                                    | ► ADSTact   20 PDF (448 K)                                                                                                    |                                      |
|                                                                                                    | Universal Remote Control Systems for Domestic Devices Using Radio Frequency Waves Original Research Article<br>Parage 8.41                                                               | Open Access                          |
|                                                                                                    | Shraddha Satish Thumsi, Surbhi Jain<br>Abstract   💆 PDF (151 K)                                                                                                    |                                      |
|                                                                                                    | The Hierarchical Network Topology Management System based on Managed Object and View Mechanism Organa Research Article Pages 12-18 Hur-Din Jin, Man-Gui Llang Abstract   The PDF (144 K) | Open Access                          |
|                                                                                                    | Comparison of SIFT and SURF Methods for Use on Hand Gesture Recognition based on Depth Map Organal Research Article<br>Pages 19-24                                                       | Open Access 🧮                        |

#### Save journal or book-series alert

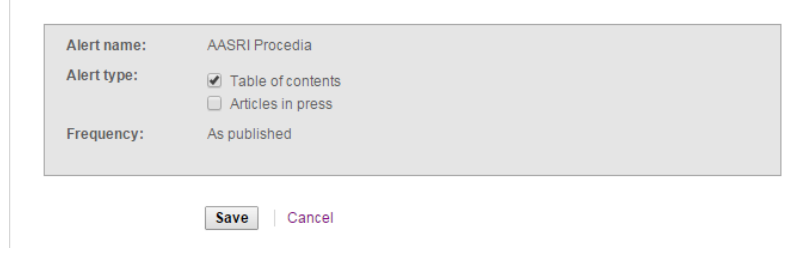

**Teminiai įspėjimai.** Galite peržiūrėti prieinamų temų įspėjimų sąrašą per **Manage my alerts** puslapį. Norint pasirinkti temą, reikia spausti **Add a topic alert**.

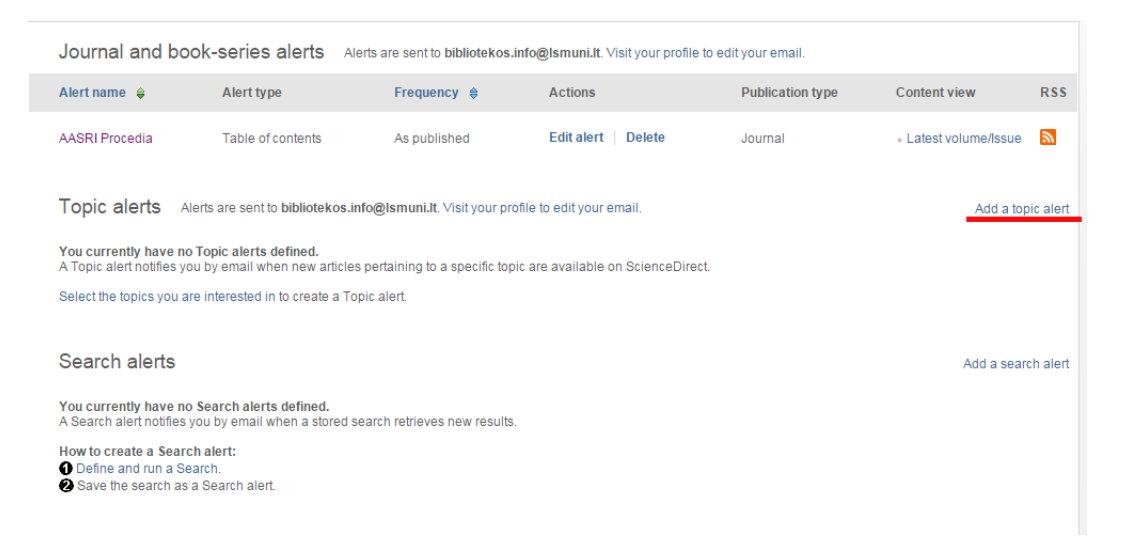

Naujai atsidariusiame lange iš temų meniu pasirinkite kategoriją, spauskite **Go**. Apačioje atsiras teminių įspėjimų sąrašas, kuriame galėsite išsirinkti norimas sekti temas. Pasirinkite vieną arba daugiau pateiktų temų ir puslapio apačioje ir spauskite **Save settings**.

| Available topic alerts         Step 1: To sign up for a topic alert, select a category from the drop-down menu below, and then click "Go". You will then see a list of the available topic alerts within that category.         Medicine and Dentistry       Go         Step 2: Select the checkbox next to each topic alert you want to receive. To remove topic alerts, clear the checkbox next to each topic alert you no longer want to receive. Once your changes have been made, click "Save settings". |           |                                                             |          |  |  |  |  |
|----------------------------------------------------------------------------------------------------|-----------|-------------------------------------------------------------|----------|--|--|--|--|
| Alert name                                                                                                    | Frequency | Content view                                                | RSS      |  |  |  |  |
| Aging                                                                                                    | Weekly    | <ul> <li>Latest results</li> <li>Archive/Details</li> </ul> | <b>N</b> |  |  |  |  |
| ✓ Allergology                                                                                                    | Weekly    | <ul> <li>Latest results</li> <li>Archive/Details</li> </ul> | <b>N</b> |  |  |  |  |
| Allied Health                                                                                                    | Weekly    | <ul> <li>Latest results</li> <li>Archive/Details</li> </ul> | <b>N</b> |  |  |  |  |
| Alternative Medicine                                                                                                    | Weekly    | <ul> <li>Latest results</li> <li>Archive/Details</li> </ul> | <b>N</b> |  |  |  |  |
| Anesthesia                                                                                                    | Weekly    | <ul> <li>Latest results</li> <li>Archive/Details</li> </ul> | <b>N</b> |  |  |  |  |
| Biomechanics                                                                                                    | Weekly    | <ul> <li>Latest results</li> <li>Archive/Details</li> </ul> | <b>N</b> |  |  |  |  |
| Cardiology                                                                                                    | Weekly    | <ul> <li>Latest results</li> <li>Archive/Details</li> </ul> | <b>N</b> |  |  |  |  |
| Cardiovascular Systems and Medicine                                                                                                    | Weekly    | <ul> <li>Latest results</li> <li>Archive/Details</li> </ul> | <b>N</b> |  |  |  |  |
| Clinical Immunology                                                                                                    | Weekly    | <ul> <li>Latest results</li> <li>Archive/Details</li> </ul> | <b>N</b> |  |  |  |  |
| Clinical Neurology                                                                                                    | Weekly    | <ul> <li>Latest results</li> <li>Archive/Details</li> </ul> | <b>N</b> |  |  |  |  |
| Complementary Medicine                                                                                                    | Weekly    | <ul> <li>Latest results</li> <li>Archive/Details</li> </ul> | <b>N</b> |  |  |  |  |
| Computing                                                                                                    | Weekly    | <ul> <li>Latest results</li> <li>Archive/Details</li> </ul> |          |  |  |  |  |

Paieškos įspėjimai. Jį galite sukurti paieškos rezultatų puslapyje. Jei norite, kad paieška būtų vykdoma periodiškai ir praneštų jums naujus rezultatus, spauskite Save search alert.

| ScienceDirect                     |                                                                                                    |                                     |
|-----------------------------------|----------------------------------------------------------------------------------------------------|-------------------------------------|
| Search all fields                 | Author name Journal or book title Volume Issue Page Q Advanced search                                                                                                    |                                     |
|                                   | Search results: 783 results found for pub-date > 2003 and ("skin irritation" [(All Sources(Biochemistry, Genetics and Molecular Biology)].                                                                                                    | Save search alert Save Search alert |
| Refine filters                    |                                                                                                    | ce 🔻 🍸 All access types 👻           |
| Year                              |                                                                                                    |                                     |
| 2015 (10)                         | Bacterial cellulose membranes as drug delivery systems: An in vivo skin compatibility study original Research Article                                                                                                    |                                     |
| 2014 (106)                        | European Journal of Pharmaceutics and Biopharmaceutics, Volume ob, issue 3, April 2014, Pages 332-336                                                                                                    |                                     |
| 2013 (88)                         | x Abstract   & Graphical abstract   → PDF(0.84 K)                                                                                                    |                                     |
| 2012 (91)                         |                                                                                                    |                                     |
| 2011 (80)                         | Topical delivery of clobelasol proving the loaded microemulsion based get for effective treatment of vitilino; Ex vivo permeation and skin                                                                                                    |                                     |
| View more >>                      | Research Article                                                                                                    |                                     |
| Dublication title                 | Colloids and Surfaces B: Biointerfaces, Volume 102, 1 February 2013, Pages 86-94                                                                                                    |                                     |
|                                   | Hetal K. Patel, Bhavesh S. Barot, Punit B. Parejiya, Pragna K. Shelat, Arunkumar Shukla                                                                                                    |                                     |
| European Journal of Pharmaceutics | Abstract   Dephical abstract   Z PDF (1013 K)                                                                                                    |                                     |
| Colloids and Surfaces B           |                                                                                                    |                                     |
| Biointerfaces (41)                | Novel sugar esters proniosomes for transdermal delivery of vinpocetine: Preclinical and clinical studies orginal Research Article                                                                                                    |                                     |
| Advanced Drug Delivery            | European Journal of Pharmaceutics and Biopharmaceutics, Volume 77, Issue 1, January 2011, Pages 43-55<br>Honora M. El Lotthu, Omer Shevkov, Lotta C. Makarmaceutics, Volume 77, Issue 1, January 2011, Pages 43-55                                                                                                    |                                     |
| Reviews (32)                      | Advantation Letterrity, vontal onoutky, tarta o. maintan     Advantation (Capabica) estratation (Capabica) estratation (Capabica) es |                                     |
| Toxicon (26)                      | • Abstract   • Graphical abstract   (A) + Dir (1101 K)                                                                                                    |                                     |
| Carbohydrate Polymers (24)        | Cuercetin in w/o microemulsion: In vitro and in vivo skin, penetration and efficacy against LIVB-induced skin, damages evaluated in vivo                                                                                                    | Original Research Article           |
| View more >>                      | European Journal of Pharmaceutics and Biopharmaceutics, Volume 69, Issue 3, August 2008, Pages 948-957                                                                                                    |                                     |
|                                   | Fabiana T.M.C. Vicentini, Thaís R.M. Simi, José O. Del Ciampo, Nilce O. Wolga, Dimitrius L. Pitol, Mamie M. Iyomasa, M. Vitória L.B. Bentley, M.                                                                                                    | aria J.V. Fonseca                   |
| Торіс                             | Abstract                                                                                                    |                                     |
| drug delivery (22)                |                                                                                                    |                                     |
| Stratum corneum (13)              | Influences of opioids and nanoparticles on in vitro wound healing models Original Research Article                                                                                                    |                                     |
| Clinical pharmacology (10)        | European Journal of Pharmaceutics and Biopharmaceutics, Volume 73, Issue 1, September 2009, Pages 34-42<br>Nacione R. Welch Careb Kichela, Michela D. Badeusetti, Tabiae Blackher, Kare D. Karebarg, Carebarg, Wiscell Readbarg, Klauser, Danie Hann, Marile 1                                                                                                    | Salažína Madina                     |
| radio therapy (10)                | Naulie D, Wolt, Sall Kuchel, michai K, Kauowski, Tobias Diaschke, Kiaus D, Krainer, Guinner Weinut, Durklard Kieuser, Kainer Haag, Molinka K                                                                                                    | Charef-Konting                      |
| View more >>                      | • Honder   Saling (Areny)                                                                                                    |                                     |
|                                   | Bacterial cellulose/acrylic acid hydrogel synthesized via electron beam irradiation: Accelerated burn wound healing in an animal model of                                                                                                    | riginal Research Article            |
| Content type                      | Carbohydrate Polymers, Volume 114, 19 December 2014, Pages 312-320                                                                                                    |                                     |
| 🔲 Journal (694)                   | Najwa Mohamad, Mohd Cairul Iqbal Mohd Amin, Manisha Pandey, Naveed Ahmad, Nor Fadilah Rajab                                                                                                    |                                     |
| Book (106)                        | Abstract        Research highlights   🔂 PDF (4221 K)   Supplementary content                                                                                                    |                                     |
| Reference Work (22)               |                                                                                                    |                                     |
| Annha filterer                    | Oenothera laciniata inhibits lipopolysaccharide induced production of nitric oxide, prostaglandin E <sub>2</sub> , and proinflammatory cytokines in RA                                                                                                    | W264.7                              |
| Apply Inters                      | macrophages original Research Article                                                                                                    |                                     |
|                                   | Weap-long Yoon Young Min Ham, Byoung-Sam Yoo, Ji-Yung Moon, Jaesok Koh, Chang-Gu Hyun                                                                                                    |                                     |
|                                   | Abstract   💏 PDF (1706 K)                                                                                                    |                                     |
|                                   |                                                                                                    |                                     |
|                                   | In vivo investigation, in mice and in man, into the irritation potential of novel amphiphilogels being studied as transdermal drug carriers of                                                                                                    | Driginal Research Article           |
|                                   | European Journal of Pharmaceutics and Biopharmaceutics, Volume 58, Issue 1, July 2004, Pages 107-119                                                                                                    |                                     |
|                                   | Nadeen Jibry, Sudaxshina Murdan                                                                                                    |                                     |
|                                   |                                                                                                    |                                     |

Atsivėrus naujam puslapiui, įveskite paieškos įspėjimo duomenis ir spausti Save.

| Search:        | pub-date > 2003 and ("skin irritation")[All Sources(Biochemistry, Genetics and<br>Molecular Biology)] |
|----------------|----------------------------------------------------------------------------------------------------|
| Alert name:    | pavyzdys                                                                                              |
| Email address: | bibliotekos.info@Ismuni.It                                                                            |
| Frequency:     | Weekly 🔻                                                                                              |

Grįžkime į **Manage my alerts** puslapį. Čia pateikiami visi įspėjimai su nuorodomis peržiūrai, pakeitimams arba kiekvieno įspėjimo ištrinimui. Jei norite pakeisti el. pašto adresą, susietą su žurnalų/knygų serijų ir teminiais įspėjimais, pasirinkite profilio nuorodą (*Visit your profile to edit your email*) ir darykite pakeitimus savo asmeninių duomenų ir nustatymų puslapyje. Pakeitus el. pašto adresą jūsų profilyje, sistema nepakeičia to el. pašto, kuris yra susietas su paieškos (*Search alerts*) įspėjimais. Norint pakeisti el. pašto adresą paieškos įspėjimuose, **Actions** rubrikoje spauskite **Edit email**.

| ScienceDirec                                                                         | t Journals Boo                                                                               | oks                                                           |                                                                  |                          |                                                             |           | 🖬 Vardenis Pavardenis | Help |
|--------------------------------------------------------------------------------------|----------------------------------------------------------------------------------------------|---------------------------------------------------------------|------------------------------------------------------------------|--------------------------|-------------------------------------------------------------|-----------|-----------------------|------|
| Search all fields                                                                    | Author nar                                                                                   | ne Journal or                                                 | book title Volume Issue                                          | e Page 🔍 Advanced search | ı                                                           |           |                       |      |
| We are improving the Scie<br>on ScienceDirect and the o<br>When not used for an exte | nceDirect search engine, so yo<br>content of the alerts.<br>nded period of time alerts are a | u may notice a slight discre<br>utomatically set to Inactive. | epancy between the search resi<br>Select the Edit alert link and | ults                     |                                                             |           |                       |      |
| change the frequency to re                                                           | eactivate an alert.                                                                          | ·                                                             |                                                                  |                          |                                                             |           |                       |      |
| Journal and bo                                                                       | ok-series alerts Alert                                                                       | s are sent to bibliotekos.in                                  | fo@lsmuni.lt. Visit your profile                                 | to edit your email.      |                                                             |           |                       |      |
| Alert name 👙                                                                         | Alert type                                                                                   | Frequency \$                                                  | Actions                                                          | Publication type         | Content view                                                | RSS       |                       |      |
| AASRI Procedia                                                                       | Table of contents                                                                            | As published                                                  | Edit alert   Delete                                              | Journal                  | + Latest volume/Issue                                       | 2         |                       |      |
| Topic alerts                                                                         | lerts are sent to bibliotekos.info                                                           | @Ismuni.It. Visit your profi                                  | le to edit your email.                                           |                          | Add a top                                                   | oic alert |                       |      |
| Alert name 🝦                                                                         |                                                                                              | Frequency 🖨                                                   | Actions                                                          |                          | Content view                                                | RSS       |                       |      |
| Allergology                                                                          |                                                                                              | Weekly                                                        | Delete                                                           |                          | <ul> <li>Latest results</li> <li>Archive/Details</li> </ul> | 2         |                       |      |
| Search alerts                                                                        |                                                                                              |                                                               |                                                                  |                          | Add a sear                                                  | ch alert  |                       |      |
| Alert name 🝦                                                                         |                                                                                              | Frequency 👙                                                   | Actions                                                          |                          | Content view                                                | RSS       |                       |      |
| pavyzdys                                                                             |                                                                                              | Weekly                                                        | Edit alert   Edit email                                          | Edit search   Delete     | <ul> <li>Latest results</li> <li>Archive</li> </ul>         | 2         |                       |      |
|                                                                                      |                                                                                              |                                                               |                                                                  |                          |                                                             |           |                       |      |
|                                                                                      |                                                                                              |                                                               |                                                                  |                          |                                                             |           |                       |      |
|                                                                                      |                                                                                              |                                                               |                                                                  |                          |                                                             |           |                       |      |
| About ScienceDirect                                                                  | Contact and support Infor                                                                    | mation for advertisers                                        | Terms and conditions Prive                                       | acy policy               |                                                             |           | ELSEVI                | IER  |
| Copyright © 2014 Elsevier B<br>Cookies are used by this sit                          | 8.V. except certain content provided<br>e. To decline or learn more, visit ou                | l by third parties. ScienceDirec<br>r Cookies page            | t® is a registered trademark of Els                              | evier B.V.               |                                                             |           |                       |      |
| Switch to Mobile Site                                                                |                                                                                              |                                                               |                                                                  |                          |                                                             |           |                       |      |

Pasirinkite **Alert name** rubriką, jei norite pakeisti duomenų atvaizdavimą atvirkštine tvarka. **Frequency** rubrika skirsto įspėjimus pagal jų dažnumą. Jei norite pakeisti turinio tipą arba žurnalų/knygų serijų įspėjimo dažnumą, spauskite **Edit alert**. Padarius pakeitimus, spauskite **Save**.

Nuoroda pakeisti paieškos užklausą (*Edit search*) yra prieinama paieškoms, kurios buvo įvykdytos per **Advanced** ir **Expecr** paieškos formas. Pakeiskite savo paieškos užklausą ir spauskite **Test search**.

| Modify the search below and click the Test Search button to check that the results of your new search | h are satisfactory.                                                                                                    |
|----------------------------------------------------------------------------------------------------|----------------------------------------------------------------------------------------------------|
| All                                                                                                   |                                                                                                    |
| ? Search tips                                                                                         | Search for articles from our full-text collection using this search form. Click the <b>Help</b> button for step-by-step instructions on<br>conducting a search using this form. Consult the Search Tips for information about the use of connectors, wildcards, and other<br>search options which can improve the percision of your search. |
| Search for "skin irritation" in All Fields                                                            |                                                                                                    |
| AND V                                                                                                 |                                                                                                    |
| in All Fields •                                                                                       |                                                                                                    |
| Refine your search  Journals All Books Subscribed publications Open Access articles                   |                                                                                                    |
| Engineering<br>Environmental Science<br>Immunology and Microbiology<br>Materials Science              |                                                                                                    |
| <ul> <li>All Years ● 2004 ▼ to: Present ▼</li> <li>Test search   Cancel</li> </ul>                    |                                                                                                    |
| About ScienceDirect Contact and support Information for advertisers Terms and conditions              | Privacy policy ELSEVIER                                                                                                    |

# Kad išsaugotumėte pakeistą užklausą kaip paieškos įspėjimą, spauskite **Done**.

| ScienceDirect                                                                                                    | Journals Books                                                                                                    |                                                                                                    | 🖬 Vardenis Pavardenis                                                                                                    | Help |
|----------------------------------------------------------------------------------------------------|----------------------------------------------------------------------------------------------------|----------------------------------------------------------------------------------------------------|----------------------------------------------------------------------------------------------------|------|
| Search all fields                                                                                                    | Author name                                                                                                    | Journal or book title                                                                                                    | Volume Issue Page Advanced search                                                                                                    |      |
| Done I 🦪 Modify Search Click Done                                                                                                    | to keep this search and ret<br>Search results: 340 re:                                                                                                    | urn to the My alerts page.                                                                                                   | 003 and ("skin irritation")[All Sources(Immunology and Microbiology)].                                                                                                    |      |
| Refine filters<br>Year<br>2015 (3)<br>2014 (36)<br>2013 (28)                                                                                                    | Download PDF     Evaluation with a     preparations ongin     American Journal of     Video Nichlea Nichlean Nichlean Nichle | s Export                                                                                                    | Relevance      All access type:     Relevance      All access type:     Skin irritation potential of chlorhexidine gluconate alcohol–containing preoperative skin     Issue 10, December 2012, Pages 973-978     Skin                                                    | S ▼  |
| 2012 (35) 2011 (27) View more >> Publication title American Journal of Infection Control (58)                                                                                                    | Abstract   ⊠ P     Hand disinfection     Journal of Hospital II     Harald Löffler, Gün     Abstract   ⊠ P                                                                                                    | DF (284 K)<br>. How irritant are alcohol:<br>nfection, Volume 70, Suppler<br>ter Kampf<br>DF (89 K)                          | DIS? Original Research Article<br>ement 1, October 2008, Pages 44-48                                                                                                    |      |
| <ul> <li>Journal of Hospital Infection (43)</li> <li>Journal of Aliergy and Clinical<br/>Immunology (25)</li> <li>Immunity (14)</li> <li>Veterinary Parasitology (14)</li> <li>View more &gt;&gt;</li> </ul> | <ul> <li>○ Oenothera lacinia<br/>macrophages orig<br/>Journal of Bioscience<br/>Weon-Jong Yoon, `<br/>► Abstract   ∑ P</li> </ul>                                                                                                    | ta inhibits lipopolysaccha<br>inal Research Article<br>e and Bloengineering, Volun<br>Young Min Ham, Byoung-S<br>DF (1706 K) | naride induced production of nitric oxide, prostaglandin E <sub>2</sub> , and proinflammatory cytokines in RAW264.7<br><i>ime 107, Issue 4, April 2009, Pages 429-438</i><br>Sam Yoo, Ji-Young Moon, Jaesock Koh, Chang-Gu Hyun                                          |      |
| Topic<br>hand hygiene (31)<br>ii-10 (11)<br>hand rub (9)                                                                                                    | <ul> <li>High immunogeni<br/>Vaccine, Volume 31,<br/>Xinyuan Chen, Mai</li> <li>▶ Abstract   ▶ Gra</li> </ul>                                                                                                    | city of nicotine vaccines<br>Issue 1, 17 December 2012<br>co Pravetoni, Brijesh Bhay<br>ohical abstract   🛃 PDF (            | s obtained by intradermal delivery with safe adjuvants Original Research Article<br>/2, Pages 159-164<br>ayana, Paul R. Pentel, Mei X. Wu<br>= (540 K)                                                                                                    |      |
| treg cell (9) infection control (7) View more >> Content type Journal (320)                                                                                                    | A prospective mu<br>American Journal of<br>Emmanuel Chamou<br>Chapuis, Isaac Boo<br>▶ Abstract   ★ P                                                                                                    | lticenter study evaluating<br>Infection Control, Volume 39<br>ey, Pierre-Yves Marcy, Ma<br>Jokh, Paul Sacleux<br>DF (461 K)  | ng <mark>Skin</mark> tolerance to standard hand hygiene techniques Orignel Research Article<br>39, Issue 1, February 2011, Pages 6-13<br>Aarc Dandine, Patricia Veyres, Nadine Negrin, Frederic Vandenbos, Marie-Josée Duval, Sylvain Lambert, Laëtitia Mazzoni, Viviane |      |
| Book (34)<br>Reference Work (9)                                                                                                    | CLECALLY RELEVANTSI<br>Nanomedicine: Nan<br>Guangjiong Qin, YL<br>▶ Abstract   ▶ Gra                                                                                                    | multaneous basal-bolus<br>blechnology, Biology and Me<br>inhua Gao, Yan Wu, Suohu<br>bhical abstract   📆 PDF (               | s delivery of fast-acting insulin and its significance in diabetes management Original Research Article<br>fedicine, Volume 8, Issue 2, February 2012, Pages 221-227<br>hui Zhang, Yuqin Qiu, Fang Li, Bai Xu<br>* (827 K)                                               |      |
|                                                                                                    | <ul> <li>Skin irritation and<br/>International Immuni<br/>Aihua Yu, Chenyu</li> <li>▶ Abstract   ▶ Gra</li> </ul>                                                                                                    | I the inhibition effect on H<br>opharmacology, Volume 10,<br>Guo, Yabin Zhou, Fenglian<br>ohical abstract   📩 PDF (          | i HSV-1 in vivo of penciclovir-loaded microemulsion Original Research Article<br>), <i>issue 10, October 2010, Pages 1305-1309</i><br>ing Cao, Weiwei Zhu, Min Sun, Guangxi Zhai<br>- (806 K)                                                                            |      |

Jei įspėjimams nustatyta Inactive būsena arba jie nenaudojami ilgą laiko tarpą, įspėjimai yra išjungiami.

#### 7 ASMENINIAI NUSTATYMAI

Norint keisti asmeninius nustatymus, spauskite [+]. Iš meniu pasirinkite, ką norite pakeisti. Asmeninės informacijos ir nustatymų nuoroda - **Change personal details & settings**. **Manage my alerts** nuoroda leis jums peržiūrėti ar pakeisti saugomus įspėjimus. **Change password** – pakeisti slaptažodį. Peržiūrėti pavadinimus ir apimties/imties datą visiems žurnalams ir knygoms, susietiems su jūsų prenumerata arba prieinamais ScienceDirect, spausti **View electronic holdings reports**. Jei anksčiau pirkote straipsnius ScienceDirect'e per pirkinių krepšelį (kreditine kortele), **View purchased articles** nuoroda apie ankstesnius pirkinius bus pateikiama vartotojo meniu.